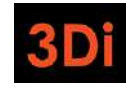

# City of Pasadena Rental Registry

## Property Owner/Property Manager User Guide

Version 1.0

September 2024

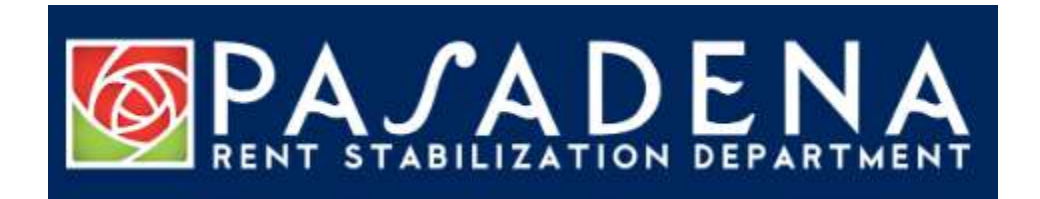

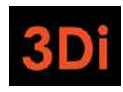

## Table of Contents

| I received a letter from Pasadena Rent Stabilization Department                                                | 3        |
|----------------------------------------------------------------------------------------------------|----------|
| I am NOT the current property owner/I have sold my property. What should I do?                                 | 4        |
| I have not yet claimed my property in the Rental Registry and have sold my property. What show I do?           | uld<br>4 |
| I have already claimed my property and/or started to Register and have sold my property. What should I do?     | t<br>4   |
| I am the current property owner. What should I do?                                                             | 7        |
| Create a Login to the Website                                                                                  | 7        |
| I have created a login to the rent portal. How do I see/access my property?                                    | 10       |
| I have added my property to my profile. How do I register?                                                     | 13       |
| Step 1: Add/Update Contact Information                                                                         | 14       |
| Step 2: Property Site Address(es)                                                                              | 21       |
| Step 3: Add Unit(s)                                                                                            | 23       |
| Step 4: Submit Unit Exemption(s)                                                                               | 26       |
| Step 5: Submit Property for Registration                                                                       | 29       |
| Step 6: Pay the Registration Fees (if applicable)                                                              | 31       |
| There are changes to my Unit's Occupancy Information. What should I do?                                        | 36       |
| I have added my property to my profile, but I should be completely Exempt from the registry. What should I do? | 39       |
| Step 1: Update Contact Information                                                                             | 40       |
| Step 2: Determine Exemption Eligibility                                                                        | 46       |
| Step 2A: Property Site Address(es)                                                                             | 47       |
| Step 2B: Add Unit(s)                                                                                           | 49       |
| Step 3: Submit a Property Exemption Application                                                                | 52       |
| What Does My Property Status Mean?                                                                             | 55       |

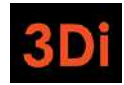

## I received a letter from Pasadena Rent Stabilization Department

You received a letter from the City of Pasadena's Rent Stabilization Department because their records show that you own at least one dwelling unit that is subject to the new registration requirement when rented.

The purpose of this user guide is to help you successfully complete registration of your property with the Rent Stabilization Department.

In the first year of Registration, you will be required to ensure that the information related to your property is accurate, add units to help establish the inventory, claim exemptions as needed, enter occupancy information for each unit, submit the property details, and pay fees, if applicable.

Once the property is registered, all changes to contact information, unit occupancies, monthly rents, etc. should be reported to Pasadena through this website so the property information is always updated.

In the future registration cycles, the unit inventory would already be established, so you will only be required to submit changes (i.e., occupancy changes, changes in rent, etc.), if any, and then confirm the property details by submitting the property for registration and paying any applicable fees.

The sections and steps listed below are aimed to guide you through this process, depending on the scenario that best relates to you and your situation. Refer to the Table of Contents to follow along with the guide and review the sections that relate to you.

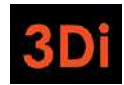

I am NOT the current property owner/I have sold my property. What should I do? This section below will describe the steps you can take if you have sold your property and are no longer the Owner. Find the scenario that best fits your needs and follow along.

# I have <u>not yet</u> claimed my property in the Rental Registry and have sold my property. What should I do?

If you received a letter from the City of Pasadena's Rent Stabilization Department requesting you to register your rental property and you are no longer the owner, please contact the department to inform them. You may be asked for additional details/information so the records can be updated.

# I have already claimed my property and/or started to Register and have sold my property. What should I do?

If you have started the registration process (as described in the section below) and have since sold your property, follow the steps below to report this change of ownership to the City of Pasadena's Rent Stabilization Department.

1. Go to your dashboard and click on the View button for the property which you have sold.

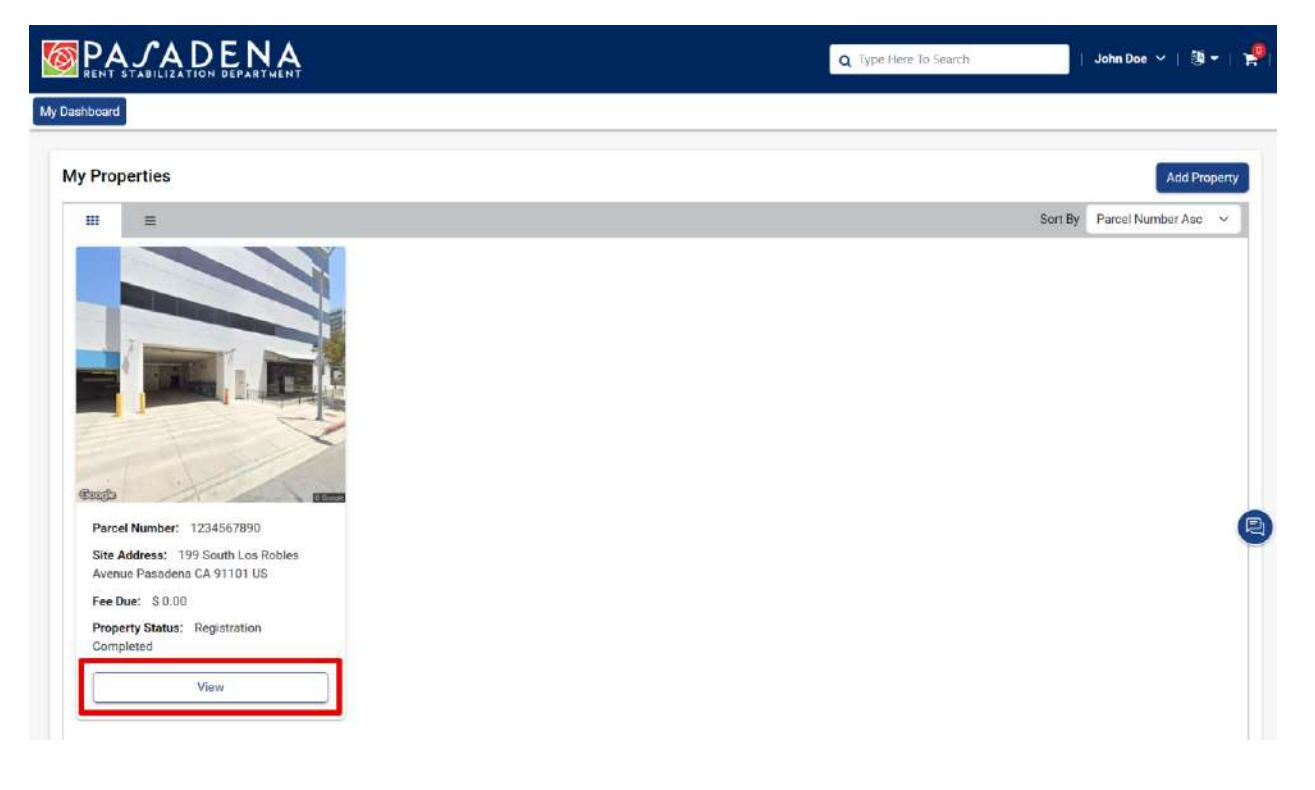

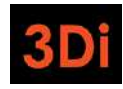

2. The property details page will open. Click on the Blue Action button located towards the top right corner.

| ashboard                                                      |                                   |                                            |                                                       |                                          |                                                                                                    |
|---------------------------------------------------------------|-----------------------------------|--------------------------------------------|-------------------------------------------------------|------------------------------------------|----------------------------------------------------------------------------------------------------|
|                                                               |                                   |                                            |                                                       | Download                                 | and Print Instructions To Register Your Prop                                                                                                    |
| Overview                                                      |                                   |                                            |                                                       |                                          | Action - Bac                                                                                                    |
| Parcel Number                                                 | : 1234567890                      | Site Address                               | : 199 South Los Robles Avenue<br>Pasadena CA 91101 US | Year Built                               | : 1975                                                                                                    |
| Assessor Total Unit Count                                     | : 3                               | Total Units Added                          | : 3                                                   | Property Status                          | : Registration Completed                                                                                                    |
| STRUCTIONS TO REGISTE                                         | R YOUR PROPERTY                   |                                            |                                                       |                                          |                                                                                                    |
| ten 1: Add Site Address Int                                   | the "Address" section, review th  | ne property address. If the property ha    | s more than one site address, add additiona           | il street address(es) by click           | ng the blue "+Add" button next to "Address"                                                                                                    |
| rep 1. Fou one Fluid ess.                                     | t has a different street address  | ;; or a unit with a ½ or ¼, in the addres: | s, such as 777 ½ Main Street). If all of the re       | ntal units on the property ha            | ve the same site address, skip to the next ste                                                                                                    |
| e.g., a duplex where each un                                  |                                   |                                            |                                                       | and the development of the second second | The solution of the second second sec |
| (e.g., a duplex where each un<br>Step 2: Update Contact Infor | mation. In the "Contacts" section | on, add or edit contact information for    | the Primary Owner, Property Manager, and/             | or Authorized Representative             | e. To add the contact information, use the                                                                                                    |

3. Select the option "New Property Ownership". **Note:** the options available from the property action menu will vary depending on various factors. In this example, it is the only option.

| shboard                                                    |                                   |                                           |                                                       |                                |                                                  |
|------------------------------------------------------------|-----------------------------------|-------------------------------------------|-------------------------------------------------------|--------------------------------|--------------------------------------------------|
|                                                            |                                   |                                           |                                                       | Download                       | and Print Instructions To Register Your Proper   |
| verview                                                    |                                   |                                           |                                                       |                                | Action - Back                                    |
| Parcel Number                                              | : 1234567890                      | Site Address                              | : 199 SouthiLos Robles Avenue<br>Pasadena CA 91101 US | Year Built                     | : 1975                                           |
| Assessor Tota <mark>l Unit</mark> Count                    | : 3                               | Total Units Added                         | in a                                                  | Property Status                | : Registration Completed                         |
| ISTRUCTIONS TO REGISTER                                    | R YOUR PROPERTY                   |                                           |                                                       |                                |                                                  |
| ep 1: Add Site Address. In t                               | the "Address" section, review th  | he property address. If the property ha   | s more than one site address, add additions           | al street address(es) by click | ing the blue "+Add" button next to "Address"     |
| .g., a duplex where each uni                               | it has a different street address | s; or a unit with a ½ or ¼, in the addres | s, such as 777 ½ Main Street). If all of the re       | ental units on the property ha | we the same site address, skip to the next step. |
|                                                            | mation. In the "Contacts" section | on, add or edit contact information for   | the Primary Owner, Property Manager, and/             | or Authorized Representativ    | e. To add the contact information, use the       |
| tep 2: Update Contact Inform<br>Add Contact" button. To ed | it the contact information or de  | siete a contact, use the Action button    | is next to each contact name.                         |                                |                                                  |

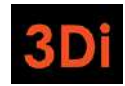

4. The new property ownership form will appear. Enter the date of ownership transfer. If you know any information for the new Owner, it is highly encouraged to provide this.

| ØP,                          | A CADENA<br>New Property Ownership                                                                             | O breeking to South                                                                                                    | 19 - I 📌   |
|------------------------------|----------------------------------------------------------------------------------------------------|----------------------------------------------------------------------------------------------------|------------|
| My Dashbo                    | Whenever a change in ownership of a Rental Unit occurs, the Landlord shall provide the Dity with<br>of excrow. | written notice of the change in ownership and the date of transfer within thirty (30) days of the close<br>su do not have access to this information. | r Property |
| Over                         | New Owner Contact Information                                                                                  | New Owner Email                                                                                                    | ership     |
| Asse                         | New Owner Phone                                                                                                | * Date of Ownership Transfer                                                                                                    |            |
| INSTRE<br>Step 1:            | New Owner Mailing Address                                                                                      | MM/DD/YYYY                                                                                                    | so' (e.g., |
| n duple<br>Step 2:<br>Contac | Street Address                                                                                                 |                                                                                                    | o "+Add    |
| . p<br>. p                   | Apt/Unit Name                                                                                                  |                                                                                                    | 0          |
| - 4                          | City                                                                                                    |                                                                                                    |            |

5. Enter the information and then submit your application.

| tate of California that the information I have provided in this form is true and correct to the best of my<br>ents or true and correct copies of the original documents. |
|----------------------------------------------------------------------------------------------------|
|                                                                                                    |
| * Title                                                                                                    |
| Authorized Representative                                                                                                    |
|                                                                                                    |

Staff will review the submission and reach out with any questions. If this ownership change is approved, you will no longer see the property on your dashboard as you are no longer responsible for the property's registration.

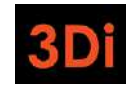

I am the current property owner. What should I do?

If you received a letter from the City of Pasadena's Rent Stabilization Department requesting you to register your rental property and you are the current owner, then you are responsible for registering the property.

#### Create a Login to the Website

To register your property, you will need to create a login for the Rent Portal website. The steps to complete this process are listed below.

- 1. Open your web browser and go to <a href="https://rentalregistry.cityofpasadena.net">https://rentalregistry.cityofpasadena.net</a>
- 2. Click on the 'Login' link on the top right corner of the page.

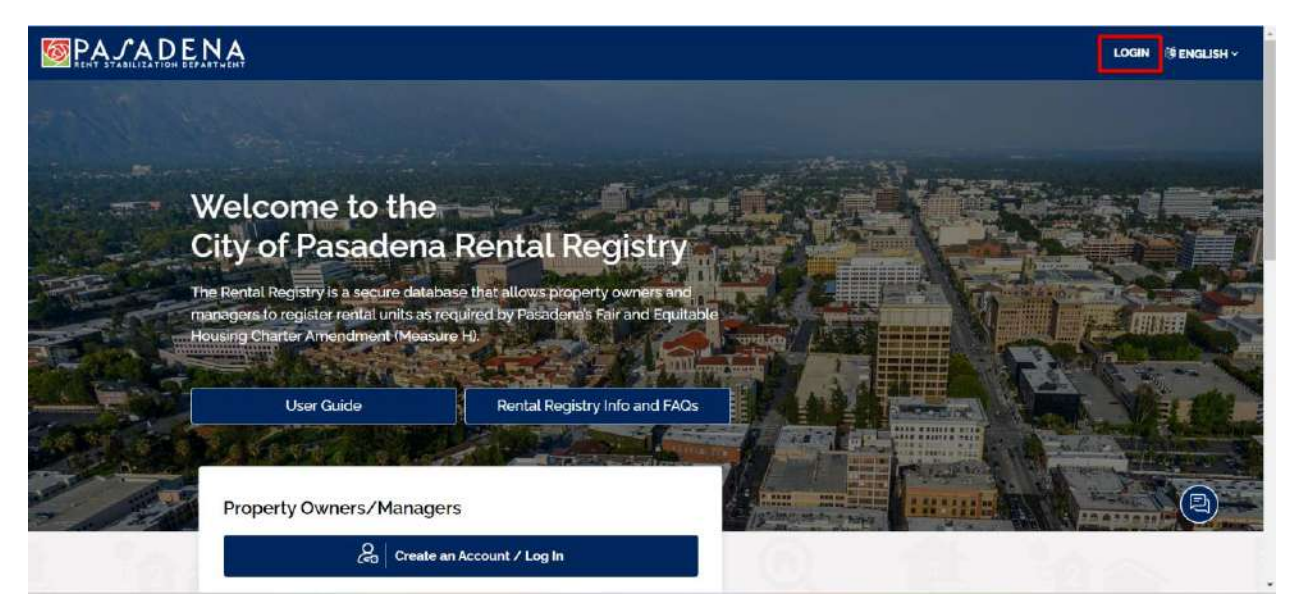

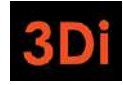

3. Click on the Register button to create a login to the Rent Program website.

| PA JAD ENA          |                                                        |                 |                |
|---------------------|--------------------------------------------------------|-----------------|----------------|
|                     | CONNECT WITH Acure OR LOGIN Usemame (Email)* Password* |                 |                |
|                     | Remember Me Fo                                         | crgot Password? |                |
|                     | Register                                               |                 |                |
| 20) Engage V0.0.402 |                                                        |                 | 0.0024.200 htt |

- 4. Enter the following information to create your account:
  - Username (Email Address) ensure you have access to this email address inbox as you will need to verify the email to complete account creation.
  - **Password** Password should be minimum of 6 characters, and include at least one uppercase letter, one lower case letter, and one symbol (!@#\$%^&)
  - First Name
  - Last Name

| <b>PAJADENA</b>             |                                                                                                    |                                                                                                    |
|-----------------------------|----------------------------------------------------------------------------------------------------|----------------------------------------------------------------------------------------------------|
|                             | REGISTRATION                                                                                                    | Careford Constant                                                                                                    |
| South and the second second | Username (Ernel)*<br>Press media a weat between, to many can be your what address and it is<br>not can another.                                                   | and the second second sec |
|                             | Passiver.<br>Personnel input for extensions of 6 characters and rected at least one<br>upperclass derive uses there runs later and rate option (ppstr 4):<br>(*** |                                                                                                    |
|                             | Canfern Passwort<br>Herer confers yas passared                                                                                                    | A CONTRACTOR OF THE OWNER.                                                                                                    |
|                             | First Name*<br>Disease which pical Net come                                                                                                    |                                                                                                    |
|                             | Leaf Name?<br>Philecolds your last same.                                                                                                    |                                                                                                    |
|                             | Register                                                                                                    |                                                                                                    |
|                             | Alrenty Begistered ? Login                                                                                                    |                                                                                                    |

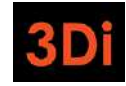

5. Click on the Register button to submit your account information.

| REGISTRATION                                                                                                    |  |
|----------------------------------------------------------------------------------------------------|--|
| Definition   Phase refer (Email)*   Phase refer (Email)* <th></th> |  |
| Rejster                                                                                                    |  |

6. The system will send an account verification email to the Username/Email Address you provided with an Activation Link. The email should arrive within a few minutes and the activation link expires in 15 minutes. If you do not see it in your inbox, please check your spam folder. Click on the activation link in the email to confirm your account and complete the account creation process.

I have created a login to the rent portal. How do I see/access my property?

Now that you have created an account and activated it, you can login to the Rental Registry website. Once you login, you will be redirected to your dashboard. Your dashboard will be empty until you add your property to your profile. Follow the steps below to add your property. You will need to repeat this for every property you own.

1. Click on the 'Login' link on the top right corner of the page, enter your username and password, then click on the Login button.

| PAJADENA<br>REHT STABILITATION DEPARTMENT         |                       |                  |                      |                                         |
|---------------------------------------------------|-----------------------|------------------|----------------------|-----------------------------------------|
|                                                   | and the second second |                  |                      |                                         |
| and the second states of the second states of the | CONNECT WITH          | 5 A              |                      | With the Provider                       |
|                                                   | Azore                 |                  | CARA LANCE - Service | n i i i i i i i i i i i i i i i i i i i |
|                                                   | OR LOGIN              |                  |                      |                                         |
|                                                   | johndoe@3diemail.com  |                  | and a line all       | Person and the second                   |
|                                                   | Password+             | ¢ :::            |                      |                                         |
|                                                   | Remember Me           | Forgot Password? | S. States            |                                         |
|                                                   | 🗄 Login               |                  | WU.K                 |                                         |
|                                                   | Register              |                  | A Albie .            | #2 · · ·                                |
|                                                   |                       |                  |                      |                                         |

2. Retrieve the Registration Letter and click on the 'Add Property' button on the top right corner of your dashboard.

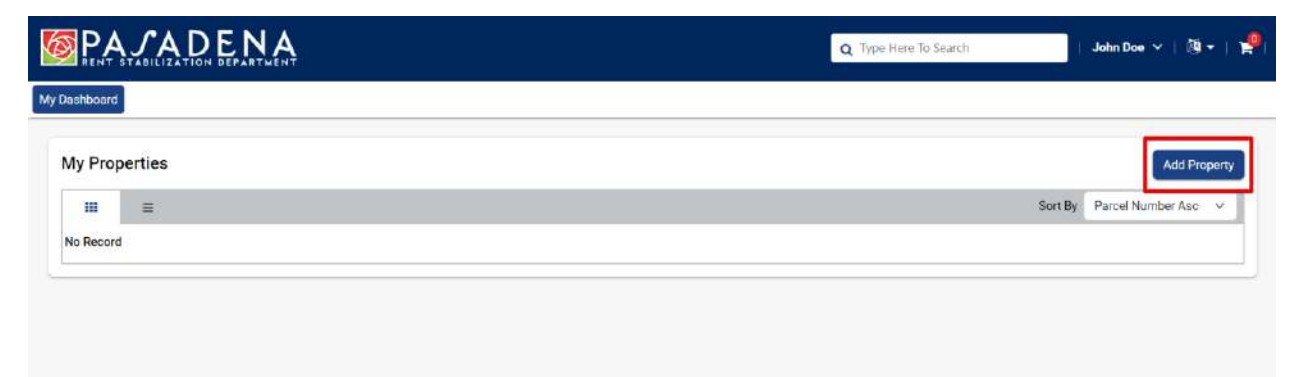

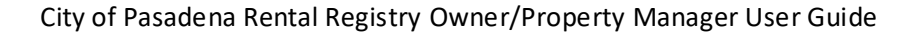

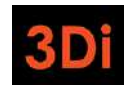

- 3. In the Add Property pop up, you will need to enter the following:
  - Asset Contact Type indicate if you are the Owner, Manager, or Authorized Representative of the property.
  - Parcel Number you can find this in the Registration Letter
  - **Pin** you can find this in the Registration Letter

| Contraction in the second second second | Property Address: 1405 N SIERRA AVE             |
|-----------------------------------------|-------------------------------------------------|
| A 91792                                 | Parcel # / Account #: 5850023021<br>PIN: 887228 |
|                                         | Billing Period: 2024-2025                       |
|                                         |                                                 |
|                                         |                                                 |
|                                         |                                                 |

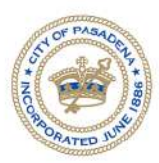

### CITY OF PASADENA

CITY OF PASADENA - RENT STABILIZATION DEPARTMENT 199 S LOS ROBLES AVE, SUITE 350 PASADENA, CALIFORNIA 91101

JOHN DOE 100 GARFIELD AVENUE PASADENA CA 91101 Property Address: 663 N EL MOLINO AVE PASADENA CA 91101 US Parcel # / Account #: 5731007003 PIN: 719882 Billing Period: 2023 - 2024 & 2024 - 2025

September 23, 2024

Dear JOHN DOE,

Effective December 2022, the City of Pasadena adopted Charter Article XVIII. Pursuant to Section 1812 of Charter Article XVIII, the City must create a rental registry, and all housing providers with rental units that are covered by Charter Article XVIII must complete and submit registration for each rental unit. This includes rental units covered by either the Just Cause for Eviction provisions or the Rent Stabilization provisions of

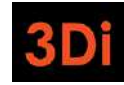

4. Enter the necessary information and click on the 'Add' button.

| Property Contact Type* | CITY OF PASADENA - IENT STAA<br>VITY OF PASADENA - IENT STAA<br>199 S LOS ROBIES AVP. SUITE 30<br>Pasadena, California 91101 | DENA<br>BILIZATION DEPARTMENT<br>IS                                                            |
|------------------------|----------------------------------------------------------------------------------------------------|------------------------------------------------------------------------------------------------|
| Select ~               |                                                                                                    |                                                                                                |
| Parcel Number*         | JANE DOE<br>1234 EAST FAIR OAKS STREET<br>WEST COVINA CA 91792                                                               | Property Address: 1405 N SIERRA AVE<br>PASADENA CA 91104 US<br>Parcel #/ Account #: 5850023021 |
| Pin*                   | HEST COTING OF 2172                                                                                                    | PIN: 887228<br>Billing Period: 2024-2025                                                       |
| Enter Pin              | August 2024<br>Dear JANE DOE,                                                                                                |                                                                                                |
| Add Cancel             |                                                                                                    |                                                                                                |

5. Your property will appear on your dashboard as shown below. Repeat these steps for each property that you are required to register.

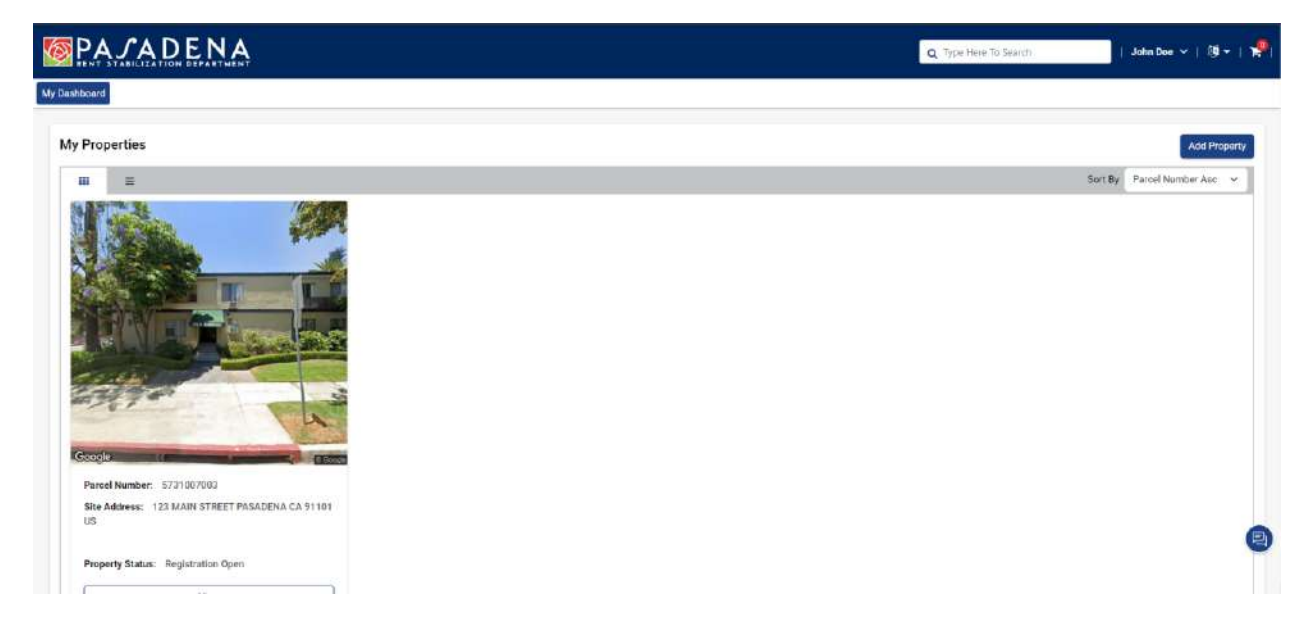

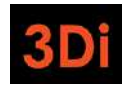

## I have added my property to my profile. How do I register?

Now that you have added your property to your profile, you need to complete the Registration process. Click on the View button to begin the registration process.

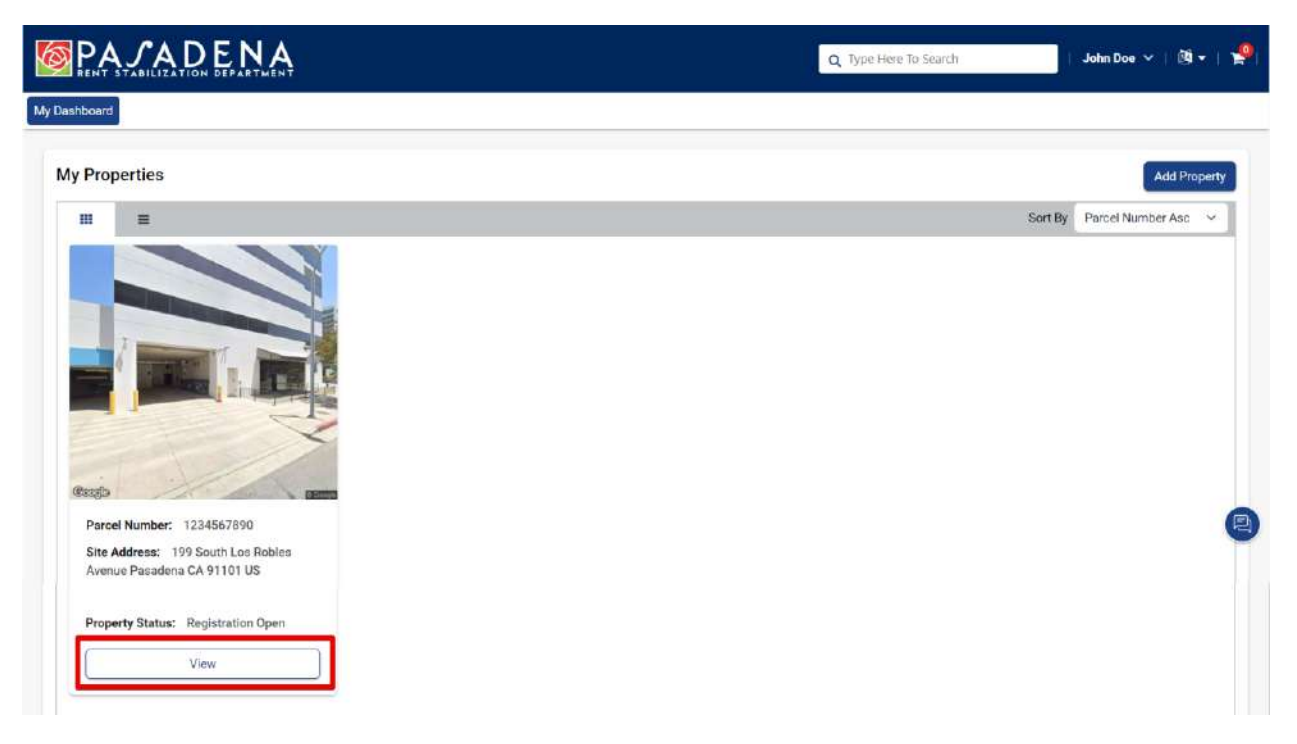

The property details page will open. The page is broken down into different sections, where each section displays different information as part of the registration process.

| Dashboard                                                                                                    |                                                                                                    |                                                                                                    |                                                                                                    |                                                                  |                                                                                 |           |
|----------------------------------------------------------------------------------------------------|----------------------------------------------------------------------------------------------------|----------------------------------------------------------------------------------------------------|----------------------------------------------------------------------------------------------------|------------------------------------------------------------------|---------------------------------------------------------------------------------|-----------|
|                                                                                                    |                                                                                                    |                                                                                                    |                                                                                                    | Download                                                         | and Print Instructions To Register Yo                                           | our Prope |
| Overview                                                                                                    |                                                                                                    |                                                                                                    |                                                                                                    |                                                                  | Action -                                                                        | ← Back    |
| Parcel Number                                                                                                    | : 1234567890                                                                                                    | Site Address                                                                                                    | : 199 South Los Robles Avenue<br>Pasadena CA 91101 US                                                                                                    | Year Built                                                       | : 1975                                                                          |           |
| Assessor Total Unit Count                                                                                                    | : 3                                                                                                    | Total Units Added                                                                                                    | : 0                                                                                                    | Property Status                                                  | : Registration Open                                                             |           |
| NSTRUCTIONS TO REGISTE                                                                                                    | R YOUR PROPERTY                                                                                                    |                                                                                                    |                                                                                                    |                                                                  |                                                                                 |           |
| : ::::::::::::::::::::::::::::::::::::                                                                                                    | to a 198 of discourse and a subliment interval and all                                                                                                    | he property address. If the property has                                                                                                    | s more than one site address, add additiona                                                                                                    | al street address(es) by click<br>antal units on the property ha | ing the blue "+Add" button next to "Ad<br>we the same site address, skip to the | idress"   |
| itep 1: Add Site Address. In t<br>e.g., a duplex where each uni                                                                                                    | ne Address section, review tr<br>t has a different street address                                                                                                    | s; or a unit with a ½ or ¼, in the address                                                                                                    | s, such as 777 ½ Main Street). If all of the re                                                                                                    | and a state of the property re                                   | ine one same site assures, sup to the                                           | next step |
| Step 1: Add Site Address. In t<br>e.g., a duplex where each uni<br>Step 2: Update Contact Inform<br>+Add Contact <sup>*</sup> button. To edi                                   | ne Address section, review to<br>t has a different street address<br>nation. In the "Contacts" section<br>t the contact information or de                                   | s; or a unit with a ½ or ¼, in the address<br>on, add or edit contact information for<br>elete a contact, use the "Action" button                                             | s, such as 777 ½ Main Street). If all of the re<br>the Primary Owner, Property Manager, and/<br>is next to each contact name.                                                 | for Authorized Representativ                                     | e. To add the contact information, us                                           | e the     |
| Step 1: Add Site Address. In t<br>e.g., a duplex where each uni<br>Step 2: Update Contact Infort<br>+Add Contact <sup>®</sup> button. To edi<br>• Primary Owner: <u>You ms</u> | ne Address section, review tr<br>t has a different street address<br>nation. In the "Contacts" section<br>t the contact information or de<br>list add a new Primary Owner c | s; or a unit with a ½ or ¾, in the address<br>on, add or edit contact information for<br>slete a contact, use the "Action" button<br>contact or edit the existing Primary Own | s, such as 777 % Main Street). If all of the re<br>the Primary Owner, Property Manager, and/<br>is next to each contact name.<br>ner contact in order to submit your property | for Authorized Representativ                                     | e. To add the contact information, us                                           | e the     |

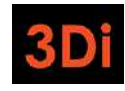

#### Step 1: Add/Update Contact Information

The first step to property registration is to add/update the property contacts. It is required that each property contains at least 1 Primary Owner contact and a Billing Contact. This section will describe how to add/update this information.

1. Scroll down to the Contacts area. You will be able to manage the property contacts from this section. If you see any red text messaging as shown in the image below, you will need to make some modifications to the Contact(s) listed in the Contacts table.

| ep 2: Update Contact Info                                                                                                    | rmation.                                                                                                    |                                                |                                                          |                              |                                  |                                                                             |                         |
|----------------------------------------------------------------------------------------------------|----------------------------------------------------------------------------------------------------|------------------------------------------------|----------------------------------------------------------|------------------------------|----------------------------------|-----------------------------------------------------------------------------|-------------------------|
| Id or edit contact informat<br>tions next to each contac                                                                                                    | tion for the Primary Own that the second second s | ner, Property Manager, and/or Authoriz         | zed Representative. To add the contact infi              | ormation, use the "+Add Cont | act" button. To edit the contact | information or delete a co                                                  | ntact, use the "Action" |
| - Primary Owner: You m                                                                                                    | ust odd a new Primary                                                                                                    | Owner contact or edit the existing Prin        | mary Owner contact in order to submit you                | r property for registration. |                                  |                                                                             |                         |
| - Property Manager: If t                                                                                                    | here is a property mana                                                                                                    | ager, then add the Property Manager o          | oritact information.                                     |                              |                                  |                                                                             |                         |
| · Authorized Represent                                                                                                    | ative: If there is an auth                                                                                                    | norized representative, then add their o       | contact information.                                     |                              |                                  |                                                                             |                         |
| APROVEMENTS.                                                                                                    |                                                                                                    |                                                |                                                          |                              |                                  |                                                                             |                         |
| mer Contact is missing Pl                                                                                                    | tione and/or Email. Use                                                                                                    | the three-dot action menu to edit the r        | contact and add this information, if the Ov              | mer Contact contains both a  | Phone and Email and this mess    | sage is still present, please                                               | eclick on the Contact   |
| mer Contact is missing P<br>Iferences button and sele<br>Contacts                                                                                                    | hone and/or Email. Use<br>ct the Primary Owner C                                                                                                    | the three dot action menu to edit the other.   | contact and add this information, if the Oe              | rner Contact contains both a | Phone and Email and this mess    | sage is still present, please<br>+ Add Contact                              | eclick on the Contact   |
| mer Contact is missing P<br>alerances button and sele<br>Contacts<br>Columns •                                                                                                    | kone and/or Email. Use<br>of the Primary Owner C                                                                                                    | the three dot action menu to edit the ontract. | contact and add this information, if the Ov              | mer Contact contains both a  | Phone and Email and this meso    | eage is still present, please<br>+ Add Contact                              | Contact Preferences     |
| Contacts<br>Columns •<br>Associated to asset as                                                                                                    | kone and/or Email. Use<br>ct the Primary Owner C<br>Contact Type                                                                                                    | the three dot action menu to edit the onnact.  | contact and add this information. If the Or<br>Address 1 | ner Contact containe both a  | Phone and Email and this mess    | age is still present, please<br>+ Add Contact  C Search  Contact Preference | Contact Preferences     |
| Contacts Columns Columns Colum | tone and/or Email: Use<br>ct the Primary Owner C<br>Contact Type                                                                                                    | the fivee-dot action menu to edit the ontact.  | contact and add this information. If the Ov              | Phone Number                 | Phone and Email and this mass    | Add Contact                                                                 | Contact Preferences     |

2. Review the Type of Contact that is present on the property. Refer to the first column as highlighted below.

| Columns .                    |              |          |           |              |                      | C Search           | - C    |
|------------------------------|--------------|----------|-----------|--------------|----------------------|--------------------|--------|
| Associated to asset as       | Contact Type | Name     | Address † | Phone Number | Email                | Contact Preference | Action |
| Authorized<br>Representative | Individual   | John Doe |           |              | johndoe@3diemail.com |                    | 1      |

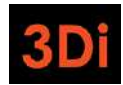

3. If the contact is NOT listed as an "Owner", then you will need to click on the "Add Contact" button to add an Owner Contact. **Note:** if you already have an Owner contact present, you can skip to number 7 in this section.

| Columns •              |              |          |           |              |                      | C Search           | L 0    |
|------------------------|--------------|----------|-----------|--------------|----------------------|--------------------|--------|
| Associated to asset as | Contact Type | Name     | Address 1 | Phone Number | Email                | Contact Preference | Action |
| uthorized              | Individual   | John Doe |           |              | johndoe@3diemail.com |                    | 1      |

4. The Add Contact pop up will appear. Select the **Contact Type** from the dropdown list as "Owner".

| Contact Type*                                                                                                  |   |                                                    |
|----------------------------------------------------------------------------------------------------|---|----------------------------------------------------|
| Owner                                                                                                    | ~ |                                                    |
| Ownership Share %                                                                                              |   | Date of assumption of ownership by current Owners* |
|                                                                                                    | % | ć                                                  |
| Owner Type*                                                                                                    |   |                                                    |
| Individual                                                                                                    | ~ |                                                    |
| irst Name*                                                                                                    |   | Last Name*                                         |
| Address<br>Address Type*                                                                                       |   |                                                    |
| Select                                                                                                    | ~ | PO Box Address?                                    |
|                                                                                                    |   |                                                    |
| Search Address                                                                                                 |   |                                                    |
| Search Address<br>Enter a location                                                                             |   |                                                    |
| Search Address<br>Enter a location<br>123, Main Street, Los Angeles, CA                                        |   |                                                    |
| Search Address<br>Enter a location<br>123, Main Street, Los Angeles, CA<br>Update Address?                     |   |                                                    |
| Search Address<br>Enter a location<br>123, Main Street, Los Angeles, CA<br>Update Address?<br>Address Line 1 * |   | Address 2                                          |

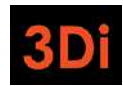

5. Add the required information in the pop up and then Save the contact. The required fields will contain a red asterisk (\*).

| 100 Garfield Avenue |                 |                     |           |        |
|---------------------|-----------------|---------------------|-----------|--------|
| City *              |                 | State*              |           |        |
| Pasadena            |                 | CA                  |           |        |
| Zip *               |                 | Country *           |           |        |
| 91101               |                 | United St           | ates      |        |
|                     | Jaciningoodenne |                     |           |        |
| Communication Type* | Country Code    | Phone*              | Extension | Drimon |
| Phone 🗸             | 1 ~             | (626) 555-987       |           | Primar |
|                     | -               | Add Contact Details |           |        |
|                     |                 |                     |           |        |
|                     |                 |                     |           |        |

6. The contacts table will be updated with the newly added Owner contact.

| ements.                                           | your contact preferen                           | <u>ces</u> . After you have added all contacts, i | use the "+Contact Preferences" button to design  | nate who should receiv | e future communications about | registration requirement     | s and billing          |
|---------------------------------------------------|-------------------------------------------------|---------------------------------------------------|--------------------------------------------------|------------------------|-------------------------------|------------------------------|------------------------|
| r Contact is missing Ph<br>rences button and sele | one and/or Email. Use<br>ct the Primary Owner O | the three dot schon menu to edit the o            | ontact and add this information. If the Owner Co | ontact contains both a | Phone and Email and this mass | age is still present, please | e click on the Contact |
|                                                   |                                                 |                                                   |                                                  |                        |                               |                              |                        |
| ontacts                                           |                                                 |                                                   |                                                  |                        |                               | + Add Contact                | Contact Preferences    |
| Columns +                                         |                                                 |                                                   |                                                  |                        |                               | O Search                     | e q                    |
| ssociated to asset as                             | Contact Type                                    | Nome                                              | Address 1                                        | Phone Number           | Email                         | Contact Preference           | Action                 |
| wner                                              | Individual                                      | Jane Smith                                        | 100 Garfield Avenue<br>Pasadena CA 91101 US      | (626) 555-9876         | jasmith@3diemail.com          |                              | 1                      |
|                                                   |                                                 | links Dear                                        |                                                  |                        | johndoe@3diemail.com          |                              | 1                      |

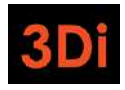

7. If you have an Owner contact present, either because you have just added it or because it was already present, you may still be seeing a red error message as shown below. If your Owner contact does not have a Phone Number and Email present, then you need to edit the contact to add this information.

| Columns > 2 Search                                                                            |   |
|-----------------------------------------------------------------------------------------------|---|
|                                                                                               | 0 |
| Associated to asset as Contact Type Name Address † Phone Number Email Contact Preference Acti |   |

8. Click on the 3-dot Action menu as shown below to edit the contact details.

|                             |              |              |                                             |                |                      |                    |                | _ |
|-----------------------------|--------------|--------------|---------------------------------------------|----------------|----------------------|--------------------|----------------|---|
| Columns +                   |              |              |                                             |                |                      | <b>B</b> Search    | L.             | c |
| Associated to asset as      | Contact Type | Name         | Address †                                   | Phone Number   | Email                | Contact Preference | Action         |   |
| Owner                       | Individual   | Jane Smith   | 100 Garfield Avenue<br>Pasadena CA 91101 US | (626) 555-9876 | jasmith@3diemail.com |                    | 1              |   |
| athorized<br>representative | Individual   | John Doe     |                                             |                | johndoe@3diemail.com |                    | 1              |   |
|                             | 5 - 10       | ems per page |                                             |                |                      |                    | 1-2 of 2 items | 0 |

9. Select the "Edit" action.

| Columns +                    |              |            |                                             |                |                      | 2 Search           | i      |
|------------------------------|--------------|------------|---------------------------------------------|----------------|----------------------|--------------------|--------|
| Associated to asset as       | Contact Type | Name       | Address †                                   | Phone Number   | Email                | Contact Preference | Action |
| Owner                        | Individual   | Jane Smith | 100 Garfield Avenue<br>Pasadena CA 91101 US | (626) 555-9876 | jasmith@3diemail.com | Edit               | 1      |
| Authorized<br>Representative | Individual   | John Doe   |                                             |                | johndoe@3diemail.com | Delete             | 1      |

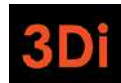

10. The 'Edit Contact' pop up will appear. Enter all the required information, including Phone Number and Email, and then Save the contact. The required fields will contain a red asterisk (\*).

| smith@3diema |            |                             |                                            |
|--------------|------------|-----------------------------|--------------------------------------------|
| Sinna        | ail.com    | 🕑 Primary                   |                                            |
| intry Code   | Phone*     | Extension                   |                                            |
| ~            | (626) 555  | -987                        | Primar                                     |
|              | untry Code | untry Code Phone* (626) 555 | untry Code Phone* Extension  (626) 555-987 |

11. The contacts table will be updated, though it may be possible that you are still seeing the error message regarding the Owner Contact. This may be due to the contact preferences not being set. Click on the "Contact Preferences" button as shown below.

| ontacts                     |              |            |                                              |                |                      | + Add Contact    | + Contact  | Preference |
|-----------------------------|--------------|------------|----------------------------------------------|----------------|----------------------|------------------|------------|------------|
| Columns +                   |              |            |                                              |                |                      | Ø                | Search     | a          |
| associated to asset as      | Contact Type | Nome       | Address †                                    | Phone Number   | Email                | Contact Preferen | ice Action | ,          |
| lwner                       | Individual   | Jane Smith | 100 Garfield Avenue<br>Pasaderia CA 91101 US | (626) 555-9876 | jasmith@3diemail.com |                  |            | 1          |
| uthorized<br>lepresentative | Individual   | John Doe   |                                              |                | johndoe@3diemail.com |                  |            | 1          |

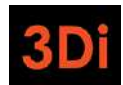

12. The 'Contact Preferences' pop up will appear. Select the "Billing Contact" and the "Primary Owner Contact" from the dropdowns. These dropdowns will display all contacts that have been added to your property for you to choose from. Both the Billing Contact and Primary Owner contact can be the same.

| Billing Contact                                                                                                    | F                                       | Primary Owner Contact                                        |                                  |
|----------------------------------------------------------------------------------------------------|-----------------------------------------|--------------------------------------------------------------|----------------------------------|
| Select                                                                                                    | ~                                       | Select                                                       | ~                                |
| annual registration requirements. The Primary O<br>communications about the provisions of the Fail<br>general updates from the Rent Stabilization Dep | wner Contac<br>r and Equitat<br>artment | t may be contacted for the pu<br>ble Housing Charter Amendme | rpose of<br>ent (Article 18) and |

**Note:** the selected Billing Contact and Primary Owner contact MUST have a mailing address; otherwise you will be met with an error message. You can Edit the contact to add this information (or add a new contact) and then return to select your Contact Preferences.

| Billing Contact                                  |           | Primary Owner Contact                      |    |
|--------------------------------------------------|-----------|--------------------------------------------|----|
| Jane Smith (Owner)                               | ×         | Jane Smith (Owner)                         | ~  |
| ine selected bining contact will be the recipier | Owner Cor | stact may be contracted for the purpose of | 33 |

13. Once you have made your selection, click on the Save button.

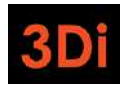

14. The Contacts table will be updated. The error message for contacts would also have been removed.

| Columns +                    |              |            |                                             |                |                       | Search                                   |        | 0 |
|------------------------------|--------------|------------|---------------------------------------------|----------------|-----------------------|------------------------------------------|--------|---|
| Associated to asset as       | Contact Type | Name       | Address †                                   | Phone Number   | Email                 | Contact Preference                       | Action |   |
| Owner                        | Individual   | Jene Smith | 100 Garfield Avenue<br>Pasadena CA 91101 US | (626) 555-9876 | jasmith@3diemail.com  | Billing Contact Primary<br>Owner Contact | •      |   |
| Authorized<br>Representative | Individual   | John Doe   |                                             |                | johndoe@i3diemail.com |                                          | 1      |   |

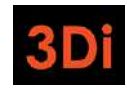

#### Step 2: Property Site Address(es)

Your property will have only the primary site address (primary address for mailing) added to it. Some properties are large and may contain more than one site address. Please review the Address(es) associated with your property and follow the steps listed below if changes are required.

\*Note: the site address(es) will also be used as the unit's mailing address. You will be required to select the mailing address associated with each unit. Please ensure this data is accurate.

1. Scroll to the Address area. You will be able to manage the site addresses from this section. The Address listed on the property is the primary site address. Check to see if this looks correct. If it does not look accurate, click on the Edit icon next to the address to modify it, as shown below.

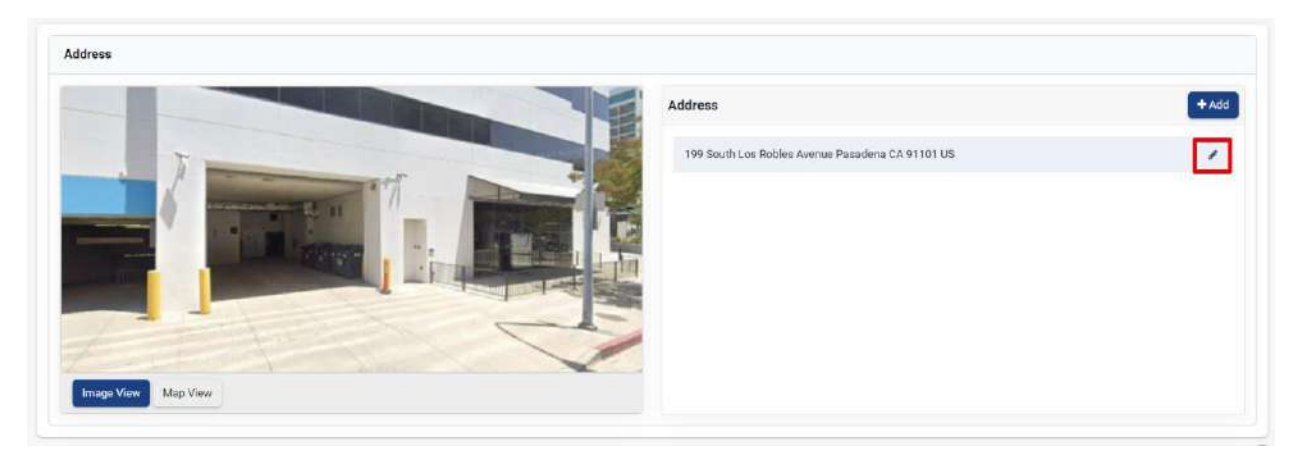

2. The 'Edit Site Address' pop up will appear. Modify the necessary information and save your changes.

| Edit Site Address           |                          | ×           |
|-----------------------------|--------------------------|-------------|
| Address 1*                  | Address 2                |             |
| 199 South Los Robles Avenue |                          |             |
| City*                       | State*                   |             |
| Pasadena                    | CA                       |             |
| Zip*                        | Country*                 |             |
| 91101                       | United States            | ~           |
| Primary                     |                          |             |
|                             |                          | _           |
|                             |                          | Save Cancel |
|                             | A MALE AND AND A COMPANY |             |

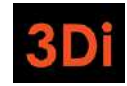

3. If a new site address needs to be added, click on the "Add" button.

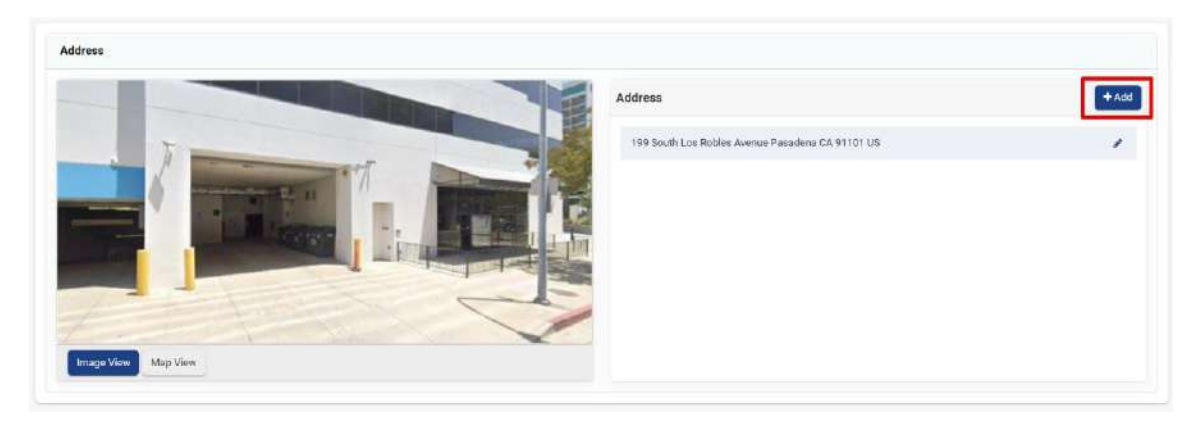

4. The 'Add Site Address' pop up will appear. Enter the required information (Address Line 1, City, Zip) and save your changes.

|            | Allow Price Market |             |
|------------|--------------------|-------------|
| Address 1* | Address 2          |             |
| City*      | State*             |             |
|            | CA                 |             |
| Zip*       | Country*           |             |
|            | United States      |             |
| Primary    |                    |             |
|            |                    | Save Cancel |

5. The Addresses section will be updated with the newly added site address. Repeat as needed until all the site addresses associated with your property are added.

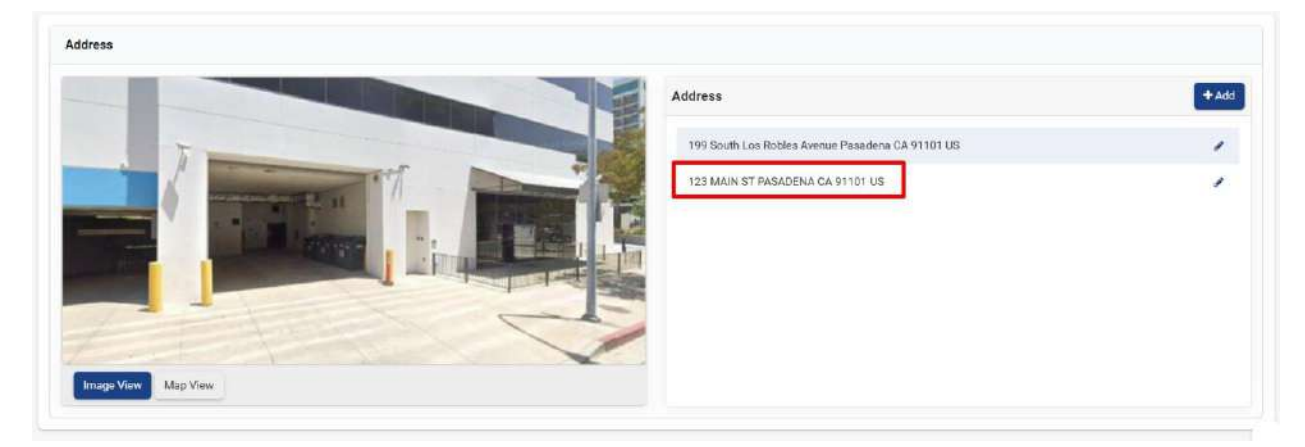

If you have any questions, contact the Pasadena Rent Stabilization Department. Note: images may differ slightly from the application.

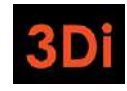

#### Step 3: Add Unit(s)

You now need to add units to your property so you can provide details regarding the occupancies of these units. Adding units is an activity that you will only need to complete in the first year of registration. Once the inventory of units is established on your property, you will only need to provide updates to the occupancies and rents of those units moving forward. Follow the steps listed below to add unit(s) to your property.

\*Note: not every unit field will be explained in this guide. If you have specific questions, contact the Pasadena Rent Stabilization Program.

1. Scroll down to the Unit Inventory area. Click on the "Add Unit" button to begin adding a unit to your property.

|                   |                      |                      |                |              |                |                      |                                     | Export to Export to Export | ccel O      | Search       |  |
|-------------------|----------------------|----------------------|----------------|--------------|----------------|----------------------|-------------------------------------|----------------------------------------------------------------------------------------------------|-------------|--------------|--|
| rag a column hea  | der and drop it here | a to group by that c | olumn          |              |                |                      |                                     |                                                                                                    |             |              |  |
| Init Site Address | Unit Number          | Status               | Occupancy Type | Initial Rent | Current Rent   | Occupancy Start Date | Date of Most Recen<br>Rent Increase | Square Footage of<br>Unit                                                                                                    | Number of K | tcheni Actio |  |
|                   |                      |                      |                |              |                |                      |                                     |                                                                                                    |             |              |  |
|                   |                      |                      |                |              | No Record Foun | đ                    |                                     |                                                                                                    |             |              |  |

 Select the Unit's Site Address from the dropdown as shown below. This dropdown will contain all the added property site addresses. If you realize an address is missing, you can close this window and add it in the 'Address' section of the property page. The selected address should be part of the unit's mailing address.

| Add Unit                                 |                                    |                                            | ×             |
|------------------------------------------|------------------------------------|--------------------------------------------|---------------|
| * Associate to: Site Address ⑦<br>Select | <ul> <li>No Unit Number</li> </ul> | * Unit Number                              |               |
| * Property Type<br>Select                |                                    |                                            |               |
|                                          | Year Property Built (a<br>1975     | s reflected in Los Angeles county records) |               |
| * Occupant Type                          |                                    |                                            |               |
| Select                                   | ~                                  |                                            |               |
|                                          |                                    |                                            | Cancel Submit |

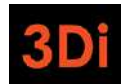

3. Next, we need to know the name of the unit. This, too, should be part of the unit's mailing address. If the unit does not have a specified name, click the 'No Unit Number' checkbox. This would indicate that the unit's mailing address is the same as the site address.

| Add Unit                       |                                                     | ×             |
|--------------------------------|-----------------------------------------------------|---------------|
| * Associate to: Site Address ③ | No Unit Number                                      | r .           |
| Serect                         |                                                     |               |
| Select                         | v                                                   |               |
|                                | Year Property Built (as reflected in Los Angeles co | unty records) |
| Occupant Type                  | C/EI                                                |               |
| Select                         |                                                     |               |
|                                |                                                     | Cancel Submit |

4. Enter the required fields listed in the pop up to continue adding the unit to your property. Note that some field selections may require you to provide more information. The required fields will contain a red asterisk (\*). The form cannot be saved until all required fields are entered. Once all the required information is entered, click on the "Submit" button.

| Add Unit                                                 |                              |                                      | ×             |
|----------------------------------------------------------|------------------------------|--------------------------------------|---------------|
| * Associate to: Site Address ①                           | 🗌 No Unit Number             | * Unit Number                        |               |
| 199 South Los Robles Avenue Pasadena CA 91101 US-Parcels | *                            | Α                                    |               |
| * Property Type                                          |                              |                                      |               |
| Select                                                   | v                            |                                      |               |
|                                                          | Year Property Built (as refl | ected in Los Angeles county records) |               |
|                                                          | 1975                         |                                      |               |
| * Occupant Type                                          |                              |                                      |               |
| Select                                                   |                              |                                      |               |
|                                                          |                              |                                      |               |
|                                                          |                              |                                      | Cancel Submit |

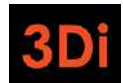

5. The Unit Inventory table will be updated. Each unit that gets added will have its own three-dot action menu. If you made any error in the entry, you could use the action menu to select the 'Edit' option and correct the details. Repeat these steps to add all the units on your property.

|                      |                      |                        |                |              |              |                      |                                     | Export to E               | icel O Sea       | rch       |
|----------------------|----------------------|------------------------|----------------|--------------|--------------|----------------------|-------------------------------------|---------------------------|------------------|-----------|
| ig a column hea      | der and drop it here | e to group by that col | umn            |              |              |                      |                                     |                           |                  |           |
| t Site Address       | Unit Number          | Status                 | Occupancy Type | Initial Rent | Current Rent | Occupancy Start Date | Date of Most Recen<br>Rent Increase | Square Footage of<br>Unit | Number of Kitche | n: Action |
| South Los            |                      |                        |                |              |              |                      |                                     |                           |                  |           |
| es Avenue<br>dena CA | А                    | Non-Exempt             | Tenant         | \$ 2,000.00  | \$ 2,000.00  | 08/01/2024           | 08/01/2024                          | 975                       | 1                | 1.        |

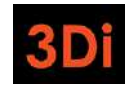

#### Step 4: Submit Unit Exemption(s)

It is possible that one or more of your units may qualify for an Exemption from the fees. You can reference the ordinance to see if you qualify. If you believe one (or more) of your Units should be exempt, you can follow the steps listed below to submit your request for Staff to review. If you do not have any exemptions to claim, you can skip to the next section.

\*Note: not every field will be explained in this guide. If you have specific questions, contact the Pasadena Rent Stabilization Program.

1. Scroll down to the Unit Inventory area. Each unit listed has a three-dot action menu. Click on the action menu for the unit which you believe qualifies for an exemption.

|                                                       |                      |                        |                |              |              |                      |                                     | Export to Export to Export | xcel O    | Search_         | C |
|-------------------------------------------------------|----------------------|------------------------|----------------|--------------|--------------|----------------------|-------------------------------------|----------------------------------------------------------------------------------------------------|-----------|-----------------|---|
| rag a column hea                                      | der and drop it here | e to group by that col | urnn           |              |              |                      |                                     |                                                                                                    |           |                 |   |
| init Site Address                                     | Unit Number          | Status                 | Occupancy Type | Initial Rent | Current Rent | Occupancy Start Date | Date of Most Recen<br>Rent Increase | Square Footage of<br>Unit                                                                                                    | Number of | Kitchen: Action |   |
| 99 South Los<br>obles Avenue<br>asadena CA<br>1101 US | A                    | Non-Exempt             | Tenant         | \$ 2,000.00  | \$ 2,000.00  | 08/01/2024           | 08/01/2024                          | 975                                                                                                    | 1.<br>T.  | 1.              |   |
| 99 South Los<br>obles Avenue<br>asadena CA<br>1101 US | в                    | Non-Exempt             | Owner          |              |              | 04/20/2019           |                                     | 960                                                                                                    | 1         | 1               |   |
| 99 South Los<br>obles Avenue<br>asadena CA<br>1101 US | с                    | Non-Exempt             | Tenant         | \$ 1,350.00  | \$ 1,675.00  | 09/12/2010           | 09/12/2023                          | 980                                                                                                    | 1         | 1.              |   |

#### 2. Select 'Apply for Exemption'.

|                                                       |                      |                        |                |              |              |                      |                                     | 🗈 Export to E             | xcel Ø Search.                     |           |
|-------------------------------------------------------|----------------------|------------------------|----------------|--------------|--------------|----------------------|-------------------------------------|---------------------------|------------------------------------|-----------|
| rag a column hea                                      | der and drop it here | e to group by that col | umiti          |              |              |                      |                                     |                           |                                    |           |
| nit Site Address                                      | Unit Number          | Status                 | Occupancy Type | Initial Rent | Current Rent | Occupancy Start Date | Date of Most Recen<br>Rent Increase | Square Footage of<br>Unit | Number of Kitchene                 | liction . |
| 99 South Los<br>obles Avenue<br>asadena CA<br>1101 US | A                    | Non-Exempt             | Tenant         | \$ 2,000.00  | \$ 2,000.00  | 08/01/2024           | 08/01/2024                          | 975                       | 1                                  | 1.        |
| 99 South Los<br>obles Avenue<br>asadena CA<br>1101 US | в                    | Non-Exempt             | Owner          |              |              | 04/20/2019           |                                     | 980                       | Edit<br>Report New Occupance       | 1 .       |
| 99 South Los<br>obles Avenue<br>asadena CA<br>1101 US | с                    | Non-Exempt             | Tenant         | \$ 1,350.00  | \$ 1,675.00  | 09/12/2010           | 09/12/2023                          | 980                       | Apply for Exemption<br>Delete Unit |           |

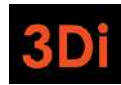

3. The unit exemption application form will appear. Select the Exemption reason. You may be required to provide comments and/or documentation to support your claim. Failure to provide adequate support may result in the denial of your claim. Enter the required fields and then submit your application.

| Apply for Exemption                                                                                                    |
|----------------------------------------------------------------------------------------------------|
| Instructions                                                                                                    |
| Certain rental units are exempt from some or all of the provisions of the Fair and Equitable Housing Charter Amendment (Article 18). These units may be exempt from paying the Rental Housing Fee. Please aubmit this form for any unit at the property that qualifies as an exempt unit for the fiscal year based on the reasons listed below. If you have any questions on whether your unit is exempt, please contact the Rent Stabilization Department by calling (626) 744-7999 or sending an email to rentalregistry@cityofpasadena.net. |
| * Exemption Reason                                                                                                    |
| O Unit is fully Owner-Occupied and does not meet the definition of a rental unit                                                                                                    |
| O Unit is vacant and unavailable for rent for the entire fiscal year and does not meet the definition of a rental unit                                                                                                    |
| <ul> <li>Unit is occupied rent-free (e.g. by a Qualifying Relative) and does not meet the definition of a rental unit</li> </ul>                                                                                                    |
| O Unit is the property owner's primary residence and the property owner shares a bathroom or kitchen with the tenant                                                                                                    |
| O Unit is a 'temporary tenancy', as defined by Section 1805(a). The unit is a single-family home that is temporarily rented for fewer than 12 months and the temporary Tenant has been provided a statement in writing.                                                                                                    |
| O Unit is an affordable unit that is owned or operated or managed by a not-for-profit organization pursuant to a tax credit program                                                                                                    |
| O Unit is a government-subsidized unit that is exempt from municipal rent control and eviction protections                                                                                                    |
| * Date of Exemption (2)                                                                                                    |
| MM/DD/YYYY                                                                                                    |
| Comments                                                                                                    |
| Declaration Statement                                                                                                    |
| * By checking this box, I declare under penalty of perjury under the laws of the State of California that the information I have provided in this form is true and correct to the best of my knowledge and belief. Any attachments included here are either original documents or true and correct copies of the original documents.                                                                                                    |

4. The Unit status will change to "Applied for Exemption" upon successful submission. You can repeat these steps as needed if you have any more exemption claims to submit for review.

|                                                           |                      |                          |                |              |              |                      |                                     | D Export to E             | xcel O Searc       | h      |
|-----------------------------------------------------------|----------------------|--------------------------|----------------|--------------|--------------|----------------------|-------------------------------------|---------------------------|--------------------|--------|
| irag a column hea                                         | der and drop it here | e to group by that col   | umn            |              |              |                      |                                     |                           |                    |        |
| Jnit Site Address                                         | Unit Number          | Status                   | Occupancy Type | Initial Rent | Current Rent | Occupancy Start Date | Date of Most Recen<br>Rent Increase | Square Footage of<br>Unit | Number of Kitchens | Action |
| 99 South Los<br>Robles Avenue<br>Pasadena CA<br>H101 US   | A                    | Non-Exempt               | Tenant         | \$ 2,000.00  | \$ 2,000.00  | 08/01/2024           | 08/01/2024                          | 975                       | 1                  | 1.     |
| 199 South Los<br>Robles Avenue<br>Pasadena CA<br>H1101 US | в                    | Applied for<br>Exemption | Owner          |              |              | 04/20/2019           |                                     | 960                       | 1                  | 1.     |
| 99 South Los<br>Iobles Avenue<br>Pasadena CA<br>11101 US  | C                    | Non-Exempt               | Tenant         | \$ 1,350.00  | \$1,675.00   | 09/12/2010           | 09/12/2023                          | 980                       | 1                  | 1.     |

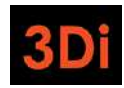

5. You can also scroll down to the "My Cases" section to see any case submissions on your property.

| Columns +      |                                                              |                 |                     |   | D Export to Excel   | C Search          | C |
|----------------|--------------------------------------------------------------|-----------------|---------------------|---|---------------------|-------------------|---|
| Case Number    | Created On Entity                                            | Case Type       | Created On 4        | • | Updated Date        | Status            |   |
| UE2024-2484990 | Unit: B, 199 South Los Robles<br>Avenue Pasadena CA 91101 US | Unit Exemption  | 08/28/2024 06:11 PM |   | 08/28/2024 06:11 PM | Pending Review    |   |
| RR2024-2484986 | APN: 1234567890                                              | Rental Registry | 08/28/2024 05:01 PM |   | 08/28/2024 05:01 PM | Registration Open |   |

**Note:** If you would like to view the details of your case submission, you can click on the Case Number link to see the case details page. You will not be able to make modifications but can view the details of your submission. Some cases may not contain much information.

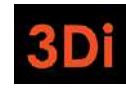

#### Step 5: Submit Property for Registration

Before you submit your property for Registration, double check the following:

- Property Contacts are accurate (Contacts section)
- All Units are added (Unit Inventory Section)
  - Unit Mailing Addresses are accurate.
  - Unit Details provided are accurate.
  - Unit Exemptions are applied for, as needed (My Cases section or the Unit's Status)

If the information looks accurate, follow the steps listed below to complete your property registration for the fiscal year.

1. Scroll to the top of the property page. Click on the blue "Action" button.

|                                                                                                    | ENA                                                                                                    |                                                                                                    |                                                                                                    | Q, Type Here To Search John Doo 🛩 🕅 🕶                                                  |                                                                           |                                                        |
|----------------------------------------------------------------------------------------------------|----------------------------------------------------------------------------------------------------|----------------------------------------------------------------------------------------------------|----------------------------------------------------------------------------------------------------|----------------------------------------------------------------------------------------|---------------------------------------------------------------------------|--------------------------------------------------------|
| Dashboard                                                                                                    |                                                                                                    |                                                                                                    |                                                                                                    |                                                                                        |                                                                           |                                                        |
|                                                                                                    |                                                                                                    |                                                                                                    |                                                                                                    |                                                                                        | ownload and Print Instruction                                             | s To Register Your Property                            |
| Overview                                                                                                    |                                                                                                    |                                                                                                    |                                                                                                    |                                                                                        |                                                                           | Action - Back                                          |
| Parcel Number                                                                                                    | : 1234567890                                                                                                    | Site Address                                                                                                    | : 199 South Los Robles Avenue Pasadena CA<br>91101 US                                                                                                    | Year Built                                                                             | : 1975                                                                    |                                                        |
| Assessor Total Unit Count                                                                                                    | : 3                                                                                                    | Total Units Added                                                                                                    | : 3                                                                                                    | Property Status                                                                        | : Registration Open                                                       |                                                        |
| NSTRUCTIONS TO REGISTER<br>Step 1: Add Site Address. In 1<br>anit has a different street add<br>Step 2: Update Contact Inform<br>the contact Information or de<br>Primary Owner: You my | R YOUR PROPERTY<br>the "Address" section; review the pr<br>ress; or a unit with a 'to r's, in the<br>metion. In the "Contacts" section; a<br>rest acontact, use the "Action" but<br>rest add a new Primary Owner conta | operty address. If the property has more it<br>address, such as 777 ½ Main Street). If all<br>old or edit contact information for the Prim<br>ons next to each contact name.<br>ct or edit the existing Primary Owner cont | han one site address, add additional street address(es)<br>of the rental units on the property have the same site a<br>sary Owner, Property Manager, and/or Authorized Repre<br>act in order to submit your property for registration. | ) by clicking the blue "+Ad<br>ddress, skip to the next s<br>sentative. To add the con | d" button next to "Address" (e.<br>tep.<br>tsot information, use the "+At | g., a duplex where each<br>Id Contact" button. To edit |
| Property Manager: If th                                                                                                    | ere is a property manager, then add                                                                                                    | the Property Manager contact informatio                                                                                                    | in.                                                                                                    |                                                                                        |                                                                           |                                                        |
| <ul> <li>Authorized Representation</li> </ul>                                                                                                    | tive: If there is an authorized repres                                                                                                    | sentative, then add their contact informatic                                                                                                    | on                                                                                                    |                                                                                        |                                                                           |                                                        |
| Deview and edit your contact                                                                                                    | materances After you have added                                                                                                    | all controls use the fabratest Berlaune                                                                                                    | The second second second second second second second second second second second second second second second s                                                                                                    | no siko tarihingati menangan kurupatén karapatén                                       |                                                                           | AT AC INCOLLAND AND AND AND A DATA                     |

#### 2. Select the option for "Submit Rental Registration".

| ashboard                                                       | ALC AN IMENT                                                                 |                                                                                                    |                                                                                                    |                                                             |                                                  |                |
|----------------------------------------------------------------|------------------------------------------------------------------------------|----------------------------------------------------------------------------------------------------|----------------------------------------------------------------------------------------------------|-------------------------------------------------------------|--------------------------------------------------|----------------|
|                                                                |                                                                              |                                                                                                    |                                                                                                    | Day                                                         | wnload and Print Instructions To Register        | Your Proper    |
| )verview                                                       |                                                                              |                                                                                                    |                                                                                                    |                                                             | Action -                                         | + Back         |
| Parcel Number                                                  | : 1234567890                                                                 | Site Address                                                                                                    | ; 199 South Los Robles Avenue Pasadena CA<br>91101 US                                                               | Year Built                                                  | Apply for Property Exemption                     |                |
| Assessor Total Unit Count                                      | : 3                                                                          | Total Units Added                                                                                               | : 3                                                                                                    | Property Status                                             | Submit Rental Registration                       |                |
| STRUCTIONS TO REGISTER                                         | N YOUR PROPERTY                                                              |                                                                                                    |                                                                                                    |                                                             |                                                  |                |
| ep 1: Add Site Address. In t<br>hit has a different street add | he "Address" section, review the pr<br>ress; or a unit with a ½ or ¼, in the | operty address. If the property has more th<br>address, such as 777 % Main Street). If all                      | nan one site address, add additional street address(es)<br>of the rental units on the property have the same site a | by clicking the blue '+Add'<br>ddress, skip to the next ste | button next to "Address" (e.g., a duplex v<br>p. | vhere each     |
| ep 2: Update Contact Inform<br>e contact information or del    | nation. In the "Contacts" section, a<br>lete a contact, use the "Action" but | dd or edit contact information for the Prim<br>Ions next to each contact name.                                  | ary Owner, Property Manager, and/or Authorized Repre                                                                | sentative. To add the conta                                 | ct information, use the "+Add Contact" b         | utton. To edit |
|                                                                |                                                                              | the second second second second second second second second second second second second second second second se |                                                                                                    |                                                             |                                                  |                |

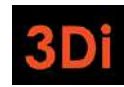

- 3. Read the text in the 'Submit Rent Registration' pop up. You will be asked to confirm that all exemptions are applied for and that you are submitting the information to the best of your knowledge under the penalty of perjury.
- Once you have confirmed the information, click on "Submit" to complete the registration submission of your property. Note: your registration will not be deemed as completed until any/all applicable fees are paid.

| Submit Rental Registration                                                                                                    |                                                                                                    |
|----------------------------------------------------------------------------------------------------|----------------------------------------------------------------------------------------------------|
| BEFORE YOU SUBMIT : Is your property or rental unit(<br>exemption(s) or property exemption before submitting                            | exempt from the Rental Housing Fee or Charter Article XVIII? (i.e. owner-occupied unit). You must apply for all unit<br>e rental registration.                                                                                                    |
| You will be charged the Rental Housing Fee for all non-exempt units, and you o                                                          | not apply for an exemption from the Fee after the registration is submitted. To submit an exemption request, return to the home screen.                                                                                                    |
| Submitted Exemption Request                                                                                                    |                                                                                                    |
| By checking this box, I understand that all unit exemption(s) are                                                                       | property exemption request must be submitted prior to completing registration.                                                                                                    |
| Unit Exemption(s)                                                                                                    | Property Exemption(s)                                                                                                    |
| 3                                                                                                    | 0                                                                                                    |
| Declaration Statement           Image: The statement         The statement                                                              | I have reviewed the statement and, to the best of my knowledge, the information contained herein is true and complete. To the extent I was unable,                                                                                                    |
| despite the use of reasonable diligence, to ascertain the exact in<br>approximation is not feasible, I have stated that the information | rmation to be reported, I have provided the most accurate approximation possible based on information and belief where possible or, where such<br>unknown. I certify under penalty of perjury under the laws of the State of California that the foregoing is true and correct.                                                                                                    |
| * Enter Full Name                                                                                                    | * Select Title                                                                                                    |
| Jane Smith                                                                                                    | Authorized Representative                                                                                                    |
|                                                                                                    |                                                                                                    |
|                                                                                                    | Cancel Submit                                                                                                    |
| introductor excess And all parts in one second measurers inclusion three                                                                | and any second second |

5. Your property status will be updated accordingly. It may require some review from Staff ('Pending Staff Review' or 'Unit Discrepancy'), it may require a payment ('Payment Pending'), or you may not be required to take any further action ('Registration Completed').

|                           | ENA          | Q, Type Here To Search John Doe 🗸 |                                                       |                 | 39 -   -                  |                   |           |       |
|---------------------------|--------------|-----------------------------------|-------------------------------------------------------|-----------------|---------------------------|-------------------|-----------|-------|
| Ay Dashboard              |              |                                   |                                                       |                 |                           |                   |           |       |
|                           |              |                                   |                                                       |                 | ownloed and Print Instruc | tions To Register | Your Prop | serty |
| Overview                  |              |                                   |                                                       |                 |                           | Action +          | ← Bac     | ck    |
| Parcel Number             | : 1234567890 | Site Address                      | : 199 South Los Robles Avenue Pasadena CA<br>91101 US | Year Built      | : 1975                    |                   |           |       |
| Assessor Total Unit Count | : 3          | Total Units Added                 | : 9                                                   | Property Status | : Pending Staff Re        | view              |           |       |

If your property does NOT move to 'Payment Pending' status right away, you can click on 'My Dashboard' at the top left of the page to return to your dashboard to view/register your other properties. Repeat these steps for any other properties you may be required to register. If your property does move to "Payment Pending" follow the steps in the next section of this document.

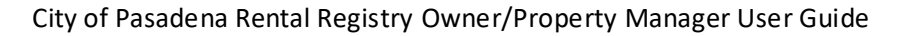

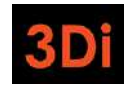

#### Step 6: Pay the Registration Fees (if applicable)

If you have at least one unit in the Non-Exempt status, you will be required to pay a fee. Once you submit your property for Registration, the system will perform a number of checks and update the status accordingly. Your property status may move directly to "Payment Pending" or to another status that requires Staff review of the submission. You will have an opportunity to pay for your Registration Fees while the property is in the "Payment Pending" status.

| ENA             |                                        |                                                       | Q Type Here To S                                                                                                    | John Doe 👻                                                                                                    | 1 <b>6 -</b> 1 1                                                                                                    |                                                                                                    |
|-----------------|----------------------------------------|-------------------------------------------------------|----------------------------------------------------------------------------------------------------|----------------------------------------------------------------------------------------------------|----------------------------------------------------------------------------------------------------|----------------------------------------------------------------------------------------------------|
|                 |                                        |                                                       |                                                                                                    |                                                                                                    |                                                                                                    |                                                                                                    |
|                 |                                        |                                                       |                                                                                                    | ownload and Print Instruct                                                                                                    | ions To Register Y                                                                                                    | our Property                                                                                                    |
|                 |                                        |                                                       |                                                                                                    |                                                                                                    | Action ~                                                                                                    | ← Back                                                                                                    |
| : 1234567890    | Site Address                           | : 199 South Los Robles Avenue Pasadena CA<br>91101 US | Year Built                                                                                                    | : 1975                                                                                                    |                                                                                                    |                                                                                                    |
| : 3             | Total Units Added                      | : 3                                                   | Property Status                                                                                                    | : Payment Pending                                                                                                    |                                                                                                    |                                                                                                    |
|                 |                                        |                                                       |                                                                                                    |                                                                                                    |                                                                                                    |                                                                                                    |
| R YOUR PROPERTY |                                        |                                                       |                                                                                                    |                                                                                                    |                                                                                                    |                                                                                                    |
|                 | : 1234567890<br>: 3<br>R YOUR PROPERTY | : 1234507890 Site Address<br>: 3 Total Units Added    | : 1234567690 Site Address : 199 South Los Robies Avenus Pasadena CA<br>91101 US<br>: 3 Total Units Added : 3<br>RYOUR PROPERTY | Image: Steel of Steel of S | Image: Stee Address     : 199 South Los Robles Avenue Pasadena CA     Year Built     : 1975       : 1234567890     Site Address     : 199 South Los Robles Avenue Pasadena CA     Year Built     : 1975       : 3     Total Units Added     : 3     Property Status     : Payment Pending | C Type Hete To Search.  C Type Hete To Search.  Download and Print Instructions To Register V  Action -  1 1234507890  Site Address  1 199 South Los Robles Avenue Pasadena CA Year Built  1 1975  3 Total Units Added  3  Property Status  Payment Pending  RYOUR PROPERTY |

Once the property is in the "Payment Pending" status, the shopping cart icon on the top right corner will appear with a numerical count to demonstrate how many properties are payable from your profile.

| M PAJAD                   | ENA          |                   |                                                     | Q Type Here T   | o Search                     | John Doe 🛩        | 19-      | 2    |
|---------------------------|--------------|-------------------|-----------------------------------------------------|-----------------|------------------------------|-------------------|----------|------|
| My Dashboard              |              |                   |                                                     |                 |                              |                   |          |      |
|                           |              |                   |                                                     | 1               | Download and Print Instructi | ons To Register Y | our Prop | wrty |
| Overview                  |              |                   |                                                     |                 |                              | Action -          | + Bac    | ck   |
| Parcel Number             | : 1234567890 | Site Address      | 199 South Los Robles Avenue Pasadena CA<br>91101 US | Year Built      | : 1975                       |                   |          |      |
| Assessor Total Unit Count | : 3          | Total Units Added | : 3                                                 | Property Status | : Payment Pending            |                   |          |      |

If you require an Invoice, you can scroll down to the Documents section the use the three-dot action menu to view (and then download) your invoice for the property as shown below.

| Columns +             |                                          |            | Export to Excel | Search C |
|-----------------------|------------------------------------------|------------|-----------------|----------|
| rag a column header a | and drop it here to group by that column |            |                 |          |
| ocument Type          | Notes                                    | Created On | Created By      | Action   |
| voice                 |                                          | 08/2       | 8/2024          | • ا      |
|                       |                                          |            |                 | View     |
|                       |                                          |            |                 |          |
|                       |                                          |            |                 |          |
|                       |                                          |            |                 |          |

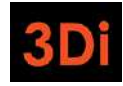

Follow the steps below to process your payment online for your Registration Fees.

1. Click on the Shopping Cart icon on the top right corner.

| <b>™</b> PAJAD            | ENA          |                   |                                                       | Q Type Here T   | o Search                     | John Doe 🛩 🛛        | 19-       | 2    |
|---------------------------|--------------|-------------------|-------------------------------------------------------|-----------------|------------------------------|---------------------|-----------|------|
| My Dashboard              |              |                   |                                                       |                 |                              |                     |           |      |
|                           |              |                   |                                                       | 1               | Download and Print Instructi | ions To Register Yo | our Propa | arty |
| Overview                  |              |                   |                                                       |                 |                              | Action -            | + Back    | k    |
| Parcel Number             | : 1234567890 | Site Address      | 1 199 South Los Robles Avenue Pasadena CA<br>91101 US | Year Built      | : 1975                       |                     |           |      |
| Assessor Total Unit Count | : 3          | Total Units Added | : 9                                                   | Property Status | : Payment Pending            |                     |           |      |

2. You can click on "Proceed to Checkout" if you are ready to pay for the property fees listed on the screen.

|                 |                                                                     |                        | Q Type Hare To Sea | rði 🦳 🧃 John Doc 🛩   🎕 🗸 |
|-----------------|---------------------------------------------------------------------|------------------------|--------------------|--------------------------|
| My Cart         |                                                                     | 2 Review Order         |                    | 3 Paymen                 |
| ly Cart (1)     |                                                                     |                        |                    |                          |
| PARCEL NUMBER   | DESCRIPTION                                                         | AMOUNT DUE             | ACTION             | ORDER TOTAL              |
| 1234567890      | Rental Registry Fee (Parcel # 1234567890)<br>+ New Exempt Linit - 2 | \$ 429.42<br>\$ 429.42 | Save for Later     | Total Amount             |
|                 |                                                                     |                        |                    | \$429.42                 |
|                 |                                                                     |                        |                    | PROCEED TO CHECKOUT      |
|                 |                                                                     |                        |                    |                          |
|                 |                                                                     |                        |                    | 1                        |
| Saved for Later | (0)                                                                 |                        |                    |                          |

If there is more than one and you elect to pay for them separately, you can click on 'Save for Later' and the item will be moved to the 'save for later' list below on the screen. In future, you would need to 'move to cart' to pay for the property.

| ENA                                                             |                                                          | Q Type Here To                                        | i Search 🔰   John Doe 🗸   🕅 👻   🛃                                                                                                    |
|-----------------------------------------------------------------|----------------------------------------------------------|-------------------------------------------------------|----------------------------------------------------------------------------------------------------|
|                                                                 |                                                          |                                                       |                                                                                                    |
|                                                                 | 2 Review Order                                           |                                                       | (3) Payment                                                                                                    |
|                                                                 |                                                          |                                                       |                                                                                                    |
|                                                                 |                                                          |                                                       |                                                                                                    |
| DESCRIPTION                                                     |                                                          | AMOUNT DUE                                            | ACTION                                                                                                    |
| Rental Registry Fee (Parcel # 1234567890) - Non Exempt Unit : 2 |                                                          | \$ 429.42<br>\$ 429.42                                | Move to cart                                                                                                    |
|                                                                 | DESCRIPTION<br>Rental Registry Fee (Parcel # 1234567890) | DESCRIPTION Rental Registry Fee (Parcel # 1234567890) | Construction     Construction     C |

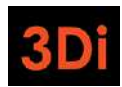

3. Once you have clicked on "Proceed to Checkout" you will need to click on "Proceed to Pay". The payment screen will appear.

| PAJADENA<br>BENT STADILIZATION DEPARTMENT                          |                               | Q Type Here To | Search   John Doe 🗸   🕅 🕶   🚽 |
|--------------------------------------------------------------------|-------------------------------|----------------|-------------------------------|
| My Dashboard                                                       |                               |                |                               |
| My Cart                                                            | 2 Review Order                |                | 3 Payment                     |
| Review Order (1)                                                   |                               |                | - Back To Cart                |
| DESCRIPTION                                                        | AMOUNT DUE                    | ACTION         | ORDER TOTAL                   |
| Rentsi Registry Fee (Parcel # 1234567890)<br>- Non Exempt Unit - 2 | \$ <b>429.42</b><br>\$ 429.42 | Remove         | Total Amount                  |
|                                                                    |                               |                | \$429.42                      |
|                                                                    |                               |                | PROCEED TO PAY                |
|                                                                    |                               |                | e                             |

4. Select the Payment Method.

|              |                       |                | Q Type Here To Search | John Doe 🗸   🖄 🕶   🤗 |
|--------------|-----------------------|----------------|-----------------------|----------------------|
| My Dashboard |                       |                |                       |                      |
|              |                       |                |                       |                      |
|              |                       |                |                       |                      |
|              | Total Amount \$429.42 | + Back to Cart |                       |                      |
|              | PayPal                |                |                       |                      |
|              | Pay Later             |                |                       |                      |
|              | Debit or Credit Card  |                |                       |                      |
|              | Parent by PayPal      |                |                       |                      |

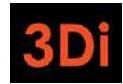

5. In this example, we elected to use Debit or Credit Card. Enter the necessary payment information on the screen and click on 'Pay Now.

|                              | Dit of Credit Card       |   |
|------------------------------|--------------------------|---|
|                              |                          | × |
| Card number                  |                          |   |
| Expires                      | CSC                      |   |
| Billing address              |                          |   |
| First name                   | Last name                |   |
| ZIP code                     |                          |   |
| Mobile<br>+1                 |                          |   |
| Email                        |                          |   |
| By continuing, you confirm y | ou're 18 years or older. |   |
|                              | Pay Now                  |   |

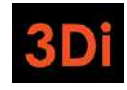

Once the payment is successful, you will see a confirmation page with a payment reference number. You may want to notate the number.

| ELNT STABILIZATION DEP ANT MENT       |                                       | Q Type Here To Search | John Doe 🗸   🗐 🕶   📌 |
|---------------------------------------|---------------------------------------|-----------------------|----------------------|
| My Deshboard                          |                                       |                       |                      |
|                                       | -                                     |                       |                      |
|                                       | 00                                    |                       |                      |
|                                       | PAYMENT SUCCESSFUL!                   |                       |                      |
|                                       | We have received your payment.        |                       |                      |
|                                       | Payment Reference # 17Y59138LV217120W |                       |                      |
| · · · · · · · · · · · · · · · · · · · |                                       |                       |                      |

6. To access the Payment Receipt, you can navigate back to the Property Details page by clicking on "My Dashboard".

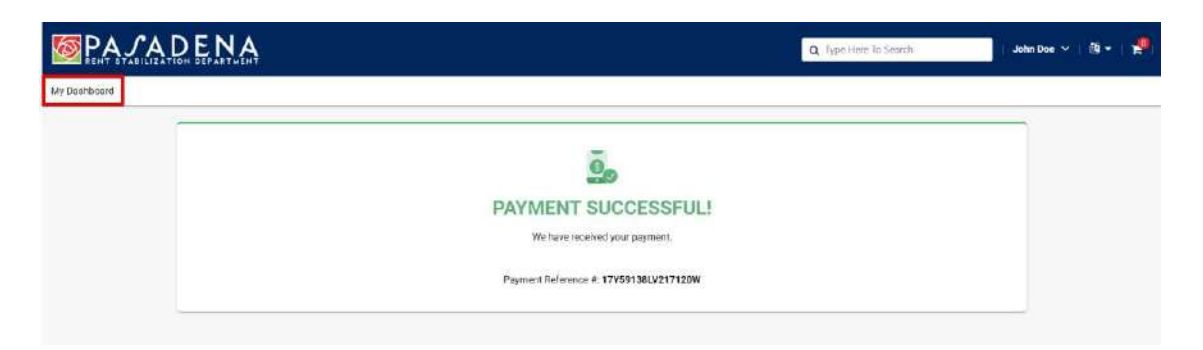

7. Next click on the respective property where the payment was made to see the property details.

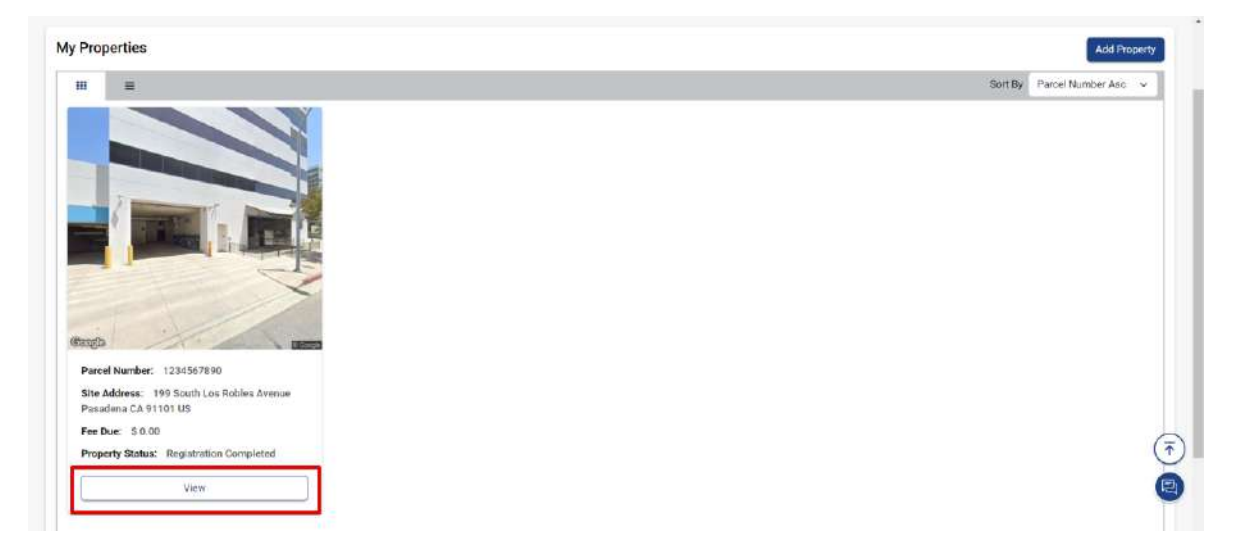

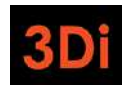

8. Scroll to the Documents section and use the three-dot action menu to download the payment receipt.

| oourine e             |                                         |            | D Export to Excel | Search | 4 |
|-----------------------|-----------------------------------------|------------|-------------------|--------|---|
| ag a column header an | nd drop it here to group by that column |            |                   |        |   |
| ocument Type          | Notes                                   | Created On | Created By        | Action |   |
| iyment Receipt        |                                         | 08/28/2024 | John Doe          | ð [i   |   |
| voice                 |                                         | 06/28/2024 |                   | View   | 1 |

### There are changes to my Unit's Occupancy Information. What should I do?

If you have a change in occupancy in one of your units (i.e. a new Tenant moves in; someone moves out and it is now vacant; etc) you can report these changes to the City of Pasadena's Rent Stabilization Department. Follow the steps below:

1. Go to the property details page where a unit has undergone an occupancy change and scroll down to the Unit Inventory table as shown below.

|                                                           |                    |                      |                |              |              |                      |                                         | Disconting Export to Excel | C Searc               | n. Q   |
|-----------------------------------------------------------|--------------------|----------------------|----------------|--------------|--------------|----------------------|-----------------------------------------|----------------------------|-----------------------|--------|
| Drag a column he                                          | ader and drop it I | here to group by the | at column      |              |              |                      |                                         |                            |                       |        |
| Unit Site Address                                         | Unit Number        | Status               | Occupancy Type | Initial Rent | Current Rent | Occupancy Start Date | Date of Most<br>Recent Rent<br>Increase | Square Footage c<br>Unit   | Number of<br>Kitchens | Action |
| 199 South Los<br>Robles Avenue<br>Pasadena CA<br>91101 US | A                  | Non-Exempt           | Tenant         | \$ 2,000.00  | \$ 2,000.00  | 08/01/2024           | 08/01/2024                              | 975                        | 1                     | i æ    |
| 199 South Los<br>Robles Avenue<br>Pasadena CA<br>91101 US | в                  | Exempt               | Owner          |              |              | 04/20/2019           |                                         | 980                        | 1                     | 1.     |
| 199 South Los<br>Robles Avenue<br>Pasadena CA<br>91101 US | с                  | Non-Exempt           | Tenant         | \$ 1,350.00  | \$ 1,675.00  | 09/12/2010           | 09/12/2023                              | 980                        | 1                     | 1.     |

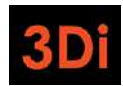

2. Each unit listed has a three-dot action menu. Click on the action menu for the unit which has a new Occupant.

|                                                           |                    |                      |                |              |              |                      |                                         | DExport to Excel         | O Se                  | arch Q |
|-----------------------------------------------------------|--------------------|----------------------|----------------|--------------|--------------|----------------------|-----------------------------------------|--------------------------|-----------------------|--------|
| rag a column he                                           | ader and drop it f | here to group by the | at column      |              |              |                      |                                         |                          |                       |        |
| Unit Site Address                                         | Unit Number        | Status               | Occupancy Type | Initial Rent | Current Rent | Occupancy Start Date | Date of Most<br>Recent Rent<br>Increase | Square Footage c<br>Unit | Number of<br>Kitchens | Action |
| 199 South Los<br>Robles Avenue<br>Pasadena CA<br>91101 US | A                  | Non-Exempt           | Tenant         | \$ 2,000.00  | \$ 2,000.00  | 08/01/2024           | 08/01/2024                              | 975                      | 1                     | 1      |
| 199 South Los<br>Robles Avenue<br>Pasadena CA<br>91101 US | в                  | Exempt               | Owner          |              |              | 04/20/2019           |                                         | 980                      | 1                     | 1      |
| 199 South Los<br>Robles Avenue<br>Pasadena CA<br>91101 US | с                  | Non-Exempt           | Tenant         | \$ 1,350.00  | \$ 1,675.00  | 09/12/2010           | 09/12/2023                              | 980                      | 1                     | 1.     |

3. Select the "Report New Occupancy" option.

|                                                           |                    |                      |                |              |              |                      |                                         | D Export to Excel        | Search_               |               |
|-----------------------------------------------------------|--------------------|----------------------|----------------|--------------|--------------|----------------------|-----------------------------------------|--------------------------|-----------------------|---------------|
| D <mark>rag</mark> a column he                            | ader and drop it I | nere to group by the | at column      |              |              |                      |                                         |                          |                       |               |
| Unit Site Address                                         | Unit Number        | Status               | Оссирансу Туре | Initial Rent | Current Rent | Occupancy Start Date | Date of Most<br>Recent Rent<br>Increase | Square Footage c<br>Unit | Number of<br>Kitchens | Action        |
| 199 South Los<br>Robles Avenue<br>Pasadena CA<br>91101 US | A                  | Non-Exempt           | Tenant         | \$ 2,000.00  | \$ 2,000.00  | 08/01/2024           | 08/01/2024                              | 975 R                    | eport New Occupan     | ay <b>i</b> e |
| 199 South Los<br>Robles Avenue<br>Pasadena CA<br>91101 US | в                  | Exempt               | Owner          |              |              | 04/20/2019           |                                         | 980                      | 1                     |               |
| 199 South Los<br>Robles Avenue<br>Pasadena CA<br>91101 US | с                  | Non-Exempt           | Tenant         | \$ 1,350 00  | \$ 1,675.00  | 09/12/2010           | 09/12/2023                              | 980                      | 1                     | 1.            |

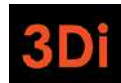

4. The 'report new occupancy' application form will appear. Indicate why the previous tenancy ended along with the date and select the new occupant type of the unit. Additional fields will appear as you fill out the form. Enter all required fields and then click on Submit. The required fields will contain a red asterisk (\*).

| PA /ADENA                                                                                                    | O, birs birs in service.                                                                                                    | John Doe 🛩 | 4 -        |
|----------------------------------------------------------------------------------------------------|----------------------------------------------------------------------------------------------------|------------|------------|
| Report New Occupancy                                                                                                    |                                                                                                    | ×          |            |
| * Peacon Previous Tenapous Endad                                                                                        |                                                                                                    |            |            |
| Select                                                                                                    |                                                                                                    | *          | e Pro      |
| Date that Previous Tenant/Occupant Vacated ③                                                                            |                                                                                                    |            | ⊷ B:       |
| MM/DD/YYYY                                                                                                    |                                                                                                    |            |            |
| * New Occupant Type                                                                                                    |                                                                                                    |            |            |
| Belect                                                                                                    |                                                                                                    | ~          |            |
| Declaration Statement                                                                                                   |                                                                                                    |            |            |
| TBL  * By checking this box, I declare under penalty of perju-<br>knowledge and belief. Any attachments included here a | y under the laws of the State of California that the information I have provided in this form is true and correct to the best of<br>are either original documents or true and correct copies of the original documents. | my         | ss' (e     |
| Submitter's Info                                                                                                    |                                                                                                    |            | <b>8</b> . |
| 2 * Full Name                                                                                                    | * Title                                                                                                    | 6          | e*+A       |
| P                                                                                                    | Select                                                                                                    |            |            |
| . P                                                                                                    |                                                                                                    | _          |            |
| • A                                                                                                    | 1 72772                                                                                                    | (Province) |            |

| an a column has                                           | adar and dran it i | and to excern her th | at a change        |              |              |                      |                                         |                          |                       |          |
|-----------------------------------------------------------|--------------------|----------------------|--------------------|--------------|--------------|----------------------|-----------------------------------------|--------------------------|-----------------------|----------|
| arag a column ne                                          | ader and drop it i | nere to group by th  | at column          |              |              |                      |                                         |                          |                       |          |
| Unit Site Address                                         | Unit Number        | Status               | Occupancy Type     | Initial Rent | Current Rent | Occupancy Start Date | Date of Most<br>Recent Rent<br>Increase | Square Footage c<br>Unit | Number of<br>Kitchens | Action   |
| 199 South Los<br>Robles Avenue<br>Pasadena CA<br>91101 US | A                  | Non-Exempt           | Rent Free Occupant |              |              | 08/12/2024           |                                         | 975                      | 1                     | 1 .<br>b |
| 199 South Los<br>Robles Avenue<br>Pasadena CA<br>91101 US | в                  | Exempt               | Owner              |              |              | 04/20/2019           |                                         | 980                      | 1                     | 1.       |
| 199 South Los<br>Robles Avenue<br>Pasadena CA<br>91101 US | с                  | Non-Exempt           | Tenant             | \$ 1,350.00  | \$ 1,675.00  | 09/12/2010           | 09/12/2023                              | 980                      | 1                     | 1.       |

5. The Unit's information will automatically be updated on the Unit Inventory table.

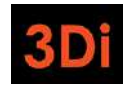

## I have added my property to my profile, but I should be completely Exempt from the registry. What should I do?

Now that you have added your property to your profile, you need to complete the Registration process. If you believe your property is Exempt from the program, you will still need to take action to inform the City of Pasadena's Rent Stabilization Department. Click on the View button to begin the registration process.

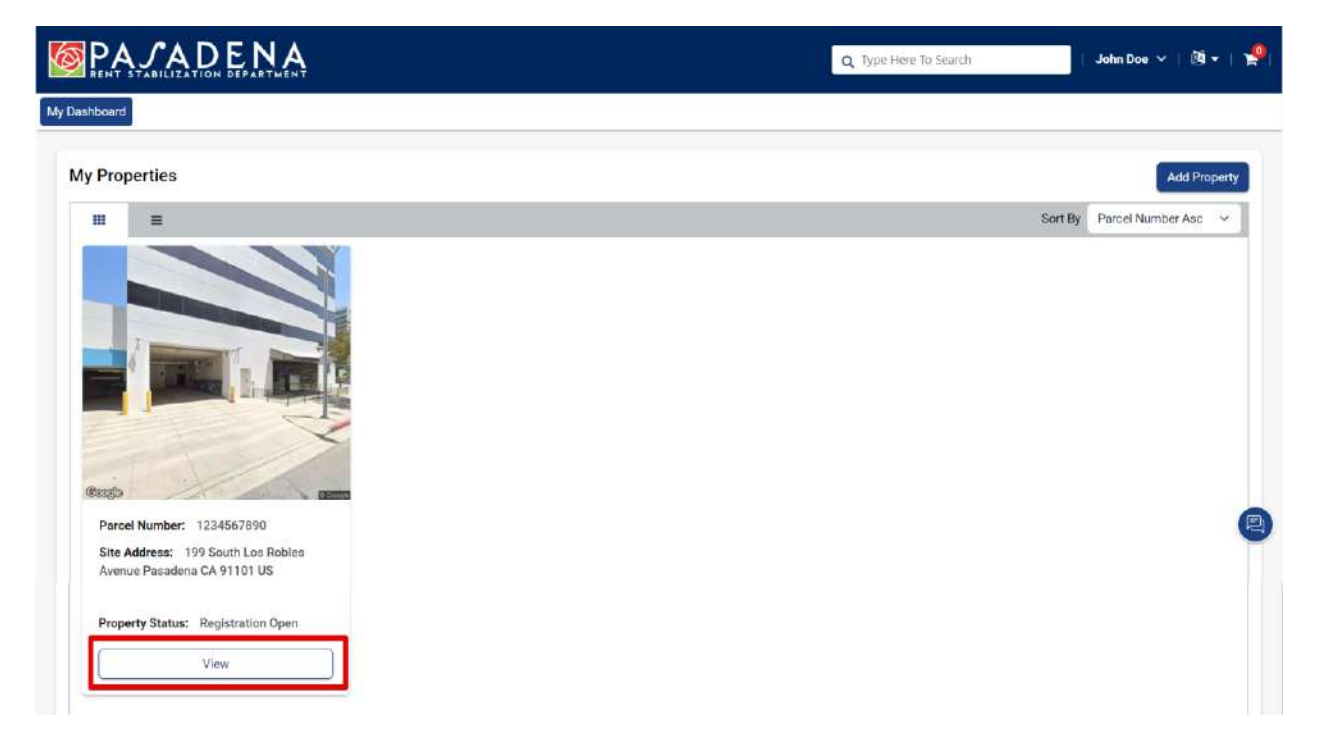

The property details page will open. The page is broken down into different sections, where each section displays different information as part of the registration process.

|                                                                                                    |                                                                                                    |                                                                                                    |                                                                                                    | Q Type Here To Search                                                                                                   | John Doe 🛩                                                                                                    | 1 🕸 - 1 🧏                             |
|----------------------------------------------------------------------------------------------------|----------------------------------------------------------------------------------------------------|----------------------------------------------------------------------------------------------------|----------------------------------------------------------------------------------------------------|----------------------------------------------------------------------------------------------------|----------------------------------------------------------------------------------------------------|---------------------------------------|
| Dashboard                                                                                                    |                                                                                                    |                                                                                                    |                                                                                                    |                                                                                                    |                                                                                                    |                                       |
|                                                                                                    |                                                                                                    |                                                                                                    |                                                                                                    | Download                                                                                                    | and Print Instructions To Registe                                                                             | Your Property                         |
| Overview                                                                                                    |                                                                                                    |                                                                                                    |                                                                                                    |                                                                                                    | Action -                                                                                                    | ← Back                                |
| Parcel Number                                                                                                    | : 1234567890                                                                                                    | Site Address                                                                                                    | : 199 South Los Robles Avenue<br>Pasadena CA 91101 US                                                                                                    | Year Built                                                                                                    | : 1975                                                                                                    |                                       |
| Assessor Total Unit Count                                                                                                    | : 3                                                                                                    | Total Units Added                                                                                                    | : 0                                                                                                    | Property Status                                                                                                    | : Registration Open                                                                                           |                                       |
| INSTRUCTIONS TO REGISTER<br>Step 1: Add Site Address. In t<br>(e.g., a duplex where each uni<br>Step 2: Update Contact Inforr<br>"+Add Contact" button. To edi<br>• Primary Owner: You mu<br>• Property Manager: If th | R YOUR PROPERTY<br>he "Address" section, review th<br>thas a different street address<br>mation. In the "Contacts" section<br>the contact information or de<br>ist add a new Primary Owner co<br>rer is a property manager, then | te property address. If the property has<br>s; or a unit with a 's or 'e, in the address<br>on, add or edit contact information for<br>fete a contact, use the "Action" button<br><u>ontact or edit the existing Primary Own</u><br>add the Property Manager contact in | s more than one site address, add addition<br>s, such as 777 <sup>1</sup> / <sub>2</sub> Main Steret). If all of the re<br>the Primary Owner, Property Manager, and<br>s next to each contact name.<br>her contact in order to submit your property<br>formation. | al street address(es) by click<br>ental units on the property ha<br>for Authorized Representativ<br>y for registration. | ing the blue "+Add" button next to<br>we the same site address, skip to<br>e. To add the contact information, | 'Address'<br>he next step.<br>use the |

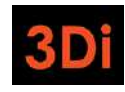

#### Step 1: Update Contact Information

The first step to property registration and/or report a property exemption is to add/update the property contacts. It is required that each property contains at least 1 Primary Owner contact and a Billing Contact. This section will describe how to add/update this information.

1. Scroll down to the Contacts area. You will be able to manage the property contacts from this section. If you see any red text messaging as shown in the image below, you will need to make some modifications to the Contact(s) listed in the Contacts table.

| ep 2: Update Contact Info                                                                                   | rmation.                                                         |                                                   |                                                          |                              |                                  |                                                         |                                                |
|----------------------------------------------------------------------------------------------------|------------------------------------------------------------------|---------------------------------------------------|----------------------------------------------------------|------------------------------|----------------------------------|---------------------------------------------------------|------------------------------------------------|
| d or edit contact informa<br>ttons next to each contac                                                      | tion for the Primary Own<br>t name.                              | ner, Property Manager, and/or Authoria            | zed Representative. To add the contact infi              | ormation, use the "+Add Cont | act" button. To edit the contact | information or delete a co                              | ntset, use the "Action"                        |
| - Primary Owner: You n                                                                                      | nust add a new Primary                                           | Owner contact or edit the existing Pri            | imary Owner contact in order to submit you               | r property for registration. |                                  |                                                         |                                                |
| · Property Manager: If                                                                                      | there is a property man                                          | ager, then add the Property Manager o             | contact information.                                     |                              |                                  |                                                         |                                                |
| - Authorized Represent                                                                                      | tative: If there is an auth                                      | norized representative, then add their o          | contact information.                                     |                              |                                  |                                                         |                                                |
| MINDER: Review and edit                                                                                     | your contact preferen                                            | ces. After you have added all contacts            | , use the "+Contact Preferences" button to               | designate who should receiv  | a future communications about    | t registration requirements                             | and billing                                    |
| uirements.                                                                                                  |                                                                  |                                                   |                                                          |                              |                                  |                                                         |                                                |
|                                                                                                    |                                                                  |                                                   |                                                          |                              |                                  |                                                         |                                                |
| mer Contact is missing P                                                                                    | hone and/or Email. Use                                           | the three dot action menu to edit the             | contact and add this information. If the Or              | mer Contact contains both a  | Phone and Email and this mess    | rage is still present, please                           | click on the Contact                           |
| mer Contact is missing P<br>Iferences button and sele<br>Contacts                                           | hone and/or Email. Use<br>ct the Primary Owner C                 | the three dot action menu to edit the ontact.     | contact and add this information. If the Ov              | mer Contact contains both a  | Phone and Email and this mess    | eage is still present, please<br>+ Add Contact          | click on the Contact                           |
| mer Contact is missing P<br>aferances button and self<br>Contacts<br>Columns •                              | hone and/or Email. Use<br>ct the Primary Owner C                 | the three dot action menu to edit the ontact.     | contact and add this information. If the Ov              | mer Contact contains both a  | Phone and Email and this mess    | age is still present, please<br>+ Add Contact  C Search | eclick on the Contact<br>• Contact Preferences |
| wer Contact is missing P<br>elerences button and set<br>Contacts<br>Columns +<br>Associated to asset as     | kone and/or Email. Use<br>ct the Primary Owner C<br>Contact Type | the three dot action menu to edit the ontact.     | contact and add this information. If the Or<br>Address 1 | ner Contact contains both a  | Phone and Email and this mess    | Add Contact                                             | Contact Preferences                            |
| Viver Contact is missing P<br>elerencies button and sele<br>Contacts<br>Columns •<br>Associated to easet as | hone and/or Email: Use<br>ct the Primary Owner C                 | fire three dot action menu to wdit the<br>ontact. | contact and add this information. If the Or<br>Address 1 | Phone Number                 | Phone and Email and this mess    | Add Contact     Contact Preference                      | Contact Preferences                            |

2. Review the Type of Contact that is present on the property. Refer to the first column as highlighted below.

| Columns .                    |              |          |           |              |                      | C Search           | L. C   |
|------------------------------|--------------|----------|-----------|--------------|----------------------|--------------------|--------|
| Associated to asset as       | Contact Type | Name     | Address † | Phone Number | Email                | Contact Preference | Action |
| Authorized<br>Representative | Individual   | John Doe |           |              | johndoe@3diemail.com |                    | 1      |

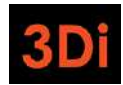

3. If the contact is NOT listed as an "Owner", then you will need to click on the "Add Contact" button to add an Owner Contact. **Note:** if you already have an Owner contact present, you can skip to number 7 in this section.

| Columns •              |              |          |           |              |                      | C Search           | L 0    |
|------------------------|--------------|----------|-----------|--------------|----------------------|--------------------|--------|
| Associated to asset as | Contact Type | Name     | Address 1 | Phone Number | Email                | Contact Preference | Action |
| uthorized              | Individual   | John Doe |           |              | johndoe@3diemail.com |                    | 1      |

4. The Add Contact pop up will appear. Select the **Contact Type** from the dropdown list as "Owner".

| Contact Type*                                                                                                    |   |                                                    |
|----------------------------------------------------------------------------------------------------|---|----------------------------------------------------|
| Owner                                                                                                    | ~ |                                                    |
| wnership Share %                                                                                                    |   | Date of assumption of ownership by current Owners* |
|                                                                                                    | % |                                                    |
| wner Type*                                                                                                    |   |                                                    |
| Individual                                                                                                    | ~ |                                                    |
| irst Name*                                                                                                    |   | Last Name*                                         |
|                                                                                                    |   |                                                    |
| Address                                                                                                    |   |                                                    |
| Address<br>Address Type*                                                                                                 |   | □ P0 Box Address?                                  |
| Address<br>Address Type*<br>Select                                                                                       | ~ | PO Box Address?                                    |
| Address<br>Address Type*<br>Select<br>Search Address                                                                     | ~ | PO Box Address?                                    |
| Address<br>Address Type*<br>Select<br>Search Address<br>Enter a location                                                 | ~ | PO Box Address?                                    |
| Address<br>Address Type*<br>Select<br>Search Address<br>Enter a location<br>123, Main Street, Los Angeles, CA            | ~ | PO Box Address?                                    |
| Address Address Address Address Select Search Address Enter a location 123, Main Street, Los Angeles, CA Update Address? | ~ | PO Box Address?                                    |

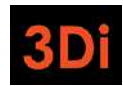

5. Add the required information in the pop up and then Save the contact. The required fields will contain a red asterisk (\*).

|                | State*                                         |                                                                                                    |                                                                                                    |
|----------------|------------------------------------------------|----------------------------------------------------------------------------------------------------|----------------------------------------------------------------------------------------------------|
|                | CA                                             |                                                                                                    |                                                                                                    |
|                | Country *                                      |                                                                                                    |                                                                                                    |
|                | United St                                      | ates                                                                                                    |                                                                                                    |
| Jasminijosulem | an.com                                         |                                                                                                    |                                                                                                    |
| Country Code   | Phone*                                         | Extension                                                                                                    | Primor                                                                                                    |
| 1 ~            | (626) 555-987                                  |                                                                                                    |                                                                                                    |
| •              | Add Contact Details                            |                                                                                                    |                                                                                                    |
|                |                                                |                                                                                                    |                                                                                                    |
|                | Email*<br>jasmith@3diem<br>Country Code<br>1 ~ | Email*<br>CA<br>Country *<br>United St<br>jasmith@3diemail.com<br>Country Code<br>Phone*<br>1 ~ (626) 555-987<br>Add Contact Details | State*<br>CA<br>Country *<br>United States<br>Email*<br>jasmith@3diemail.com<br>Primary<br>Country Code Phone* Extension<br>1 ✓ (626) 555-987<br>↓<br>Add Contact Details |

6. The contacts table will be updated with the newly added Owner contact.

| ements.                                           | your contact preferen                            | ces. After you have added all contacts, i            | use the "+Contact Preferences" button to design  | nate who should receiv | e future communications about | registration requirement    | is and billing         |
|---------------------------------------------------|--------------------------------------------------|------------------------------------------------------|--------------------------------------------------|------------------------|-------------------------------|-----------------------------|------------------------|
| r Contact is missing Pr<br>rences button and sele | tone and/or Email. Use<br>ct the Primary Owner C | the three dot action menu to edit the co<br>lontact. | intact and add this information. If the Owner Co | ontact contains both a | Phone and Email and this mess | age is still present, pleas | e click on the Contact |
|                                                   |                                                  |                                                      |                                                  |                        |                               |                             |                        |
| ontacts                                           |                                                  |                                                      |                                                  |                        |                               | + Add Contact               | + Contact Preferences  |
| Columns 🔸                                         |                                                  |                                                      |                                                  |                        |                               | C Searc                     | h. Q                   |
| ssociated to asset as                             | Contact Type                                     | Nome                                                 | Address 1                                        | Phone Number           | Email                         | Contact Preference          | Action                 |
| wner                                              | Individual                                       | Jane Smith                                           | 100 Garfield Avenue<br>Pasadena CA 91101 US      | (626) 555-9876         | jasmith@3diemsil.com          |                             | -<br>I.                |
|                                                   |                                                  | 1. N. W. Z.                                          |                                                  |                        | iohndoe@?diamail.com          |                             | 1                      |

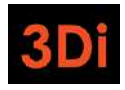

7. If you have an Owner contact present, either because you have just added it or because it was already present, you may still be seeing a red error message as shown below. If your Owner contact does not have a Phone Number and Email present, then you need to edit the contact to add this information.

| Columns > 2 Search                                                                            |   |
|-----------------------------------------------------------------------------------------------|---|
|                                                                                               | 0 |
| Associated to asset as Contact Type Name Address † Phone Number Email Contact Preference Acti |   |

8. Click on the 3-dot Action menu as shown below to edit the contact details.

|                             |              |              |                                             |                |                      |                    |                | _ |
|-----------------------------|--------------|--------------|---------------------------------------------|----------------|----------------------|--------------------|----------------|---|
| Columns +                   |              |              |                                             |                |                      | <b>B</b> Search    | L.             | c |
| Associated to asset as      | Contact Type | Name         | Address †                                   | Phone Number   | Email                | Contact Preference | Action         |   |
| Owner                       | Individual   | Jane Smith   | 100 Garfield Avenue<br>Pasadena CA 91101 US | (626) 555-9876 | jasmith@3diemail.com |                    | 1              |   |
| athorized<br>representative | Individual   | John Doe     |                                             |                | johndoe@3diemail.com |                    | 1              |   |
|                             | 5 - 10       | ems per page |                                             |                |                      |                    | 1-2 of 2 items | 0 |

9. Select the "Edit" action.

| Columns +                    |              |            |                                             |                |                      | 2 Search           | i      |
|------------------------------|--------------|------------|---------------------------------------------|----------------|----------------------|--------------------|--------|
| Associated to asset as       | Contact Type | Name       | Address †                                   | Phone Number   | Email                | Contact Preference | Action |
| Owner                        | Individual   | Jane Smith | 100 Garfield Avenue<br>Pasadena CA 91101 US | (626) 555-9876 | jasmith@3diemail.com | Edit               | 1      |
| Authorized<br>Representative | Individual   | John Doe   |                                             |                | johndoe@3diemail.com | Delete             | 1      |

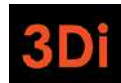

10. The 'Edit Contact' pop up will appear. Enter all the required information, including Phone Number and Email, and then Save the contact. The required fields will contain a red asterisk (\*).

| mmunication Type* | Email*  |          |             |      |           |        |
|-------------------|---------|----------|-------------|------|-----------|--------|
| Email 🗸 🗸         | jasmit  | h@3diema | il.com      | Prim | ary       |        |
| mmunication Type* | Country | Code     | Phone*      | E    | Extension |        |
| Phone 🗸           | 1       | ~        | (626) 555-9 | 987  |           | Primar |
| Phone 🗸           | 1       | ~        | (626) 555-9 | 987  |           |        |

11. The contacts table will be updated, though it may be possible that you are still seeing the error message regarding the Owner Contact. This may be due to the contact preferences not being set. Click on the "Contact Preferences" button as shown below.

| ontacts                     |              |            |                                              |                |                      | + Add Contact    | + Contact  | Preference |
|-----------------------------|--------------|------------|----------------------------------------------|----------------|----------------------|------------------|------------|------------|
| Columns +                   |              |            |                                              |                |                      | Ø                | Search     | a          |
| associated to asset as      | Contact Type | Nome       | Address †                                    | Phone Number   | Email                | Contact Preferen | ice Action | ,          |
| lwner                       | Individual   | Jane Smith | 100 Garfield Avenue<br>Pasaderia CA 91101 US | (626) 555-9876 | jasmith@3diemail.com |                  |            | 1          |
| uthorized<br>lepresentative | Individual   | John Doe   |                                              |                | johndoe@3diemail.com |                  |            | 1          |

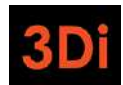

12. The 'Contact Preferences' pop up will appear. Select the "Billing Contact" and the "Primary Owner Contact" from the dropdowns. These dropdowns will display all contacts that have been added to your property for you to choose from. Both the Billing Contact and Primary Owner contact can be the same.

| Silling Contact                        |                    | Primary Owner Contact        |                      |
|----------------------------------------|--------------------|------------------------------|----------------------|
| Select                                 | ~                  | Select                       | ~                    |
| communications about the provisions of | the Fair and Equit | able Housing Charter Amendme | ent (Article 18) and |

**Note:** the selected Billing Contact and Primary Owner contact MUST have a mailing address; otherwise you will be met with an error message. You can Edit the contact to add this information (or add a new contact) and then return to select your Contact Preferences.

| Billing Contact                                  |           | Primary Owner Contact                      |    |
|--------------------------------------------------|-----------|--------------------------------------------|----|
| Jane Smith (Owner)                               | ×         | Jane Smith (Owner)                         | ~  |
| ine selected bining contact will be the recipier | Owner Cor | stact may be contracted for the purpose of | 33 |

13. Once you have made your selection, click on the Save button.

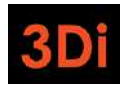

14. The Contacts table will be updated. The error message for contacts would also have been removed.

| Columns .                    |              |            |                                             |                |                      | O Search                                 |        | 0 |
|------------------------------|--------------|------------|---------------------------------------------|----------------|----------------------|------------------------------------------|--------|---|
| Associated to asset as       | Contact Type | Name       | Address †                                   | Phone Number   | Email                | Contact Preference                       | Action |   |
| Owner                        | Individual   | Jane Smith | 100 Garfield Avenue<br>Pasadena CA 91101 US | (626) 555-9876 | jasmith@3diemaiLcom  | Billing Contact Primary<br>Owner Contact | 1      |   |
| Authorized<br>Representative | Individual   | John Doe   |                                             |                | johndoe@3diemail.com |                                          | I      |   |

### Step 2: Determine Exemption Eligibility

There are different reasons why you believe your property may qualify for an Exemption. You can read through the Ordinance to see which, if any, exemption reasons may apply to you and your property.

Technically, if your property does qualify for an exemption and it is granted by the City of Pasadena's Rent Stabilization Department, you are not required to add any units to your property. However, it is not guaranteed that your property exemption will be granted. It may also not be a permanent exemption and you may be required to register in future registration cycles.

Some property exemptions are temporary, which means in future, you will be required to provide unit and tenancy information for the rental units on your property. If you believe that your exemption may be temporary, you can elect to add units before submitting the Exemption application for Staff review.

Follow the steps in this section if you would like to add units to your property before submitting a Property Exemption application. If not, you can skip ahead to Step 3.

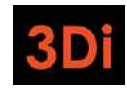

#### Step 2A: Property Site Address(es)

Your property will have only the primary site address (primary address for mailing) added to it. Some properties are large and may contain more than one site address. Please review the Address(es) associated with your property and follow the steps listed below if changes are required.

\*Note: the site address(es) will also be used as the unit's mailing address. You will be required to select the mailing address associated with each unit. Please ensure this data is accurate.

1. Scroll to the Address area. You will be able to manage the site addresses from this section. The Address listed on the property is the primary site address. Check to see if this looks correct. If it does not look accurate, click on the Edit icon next to the address to modify it, as shown below.

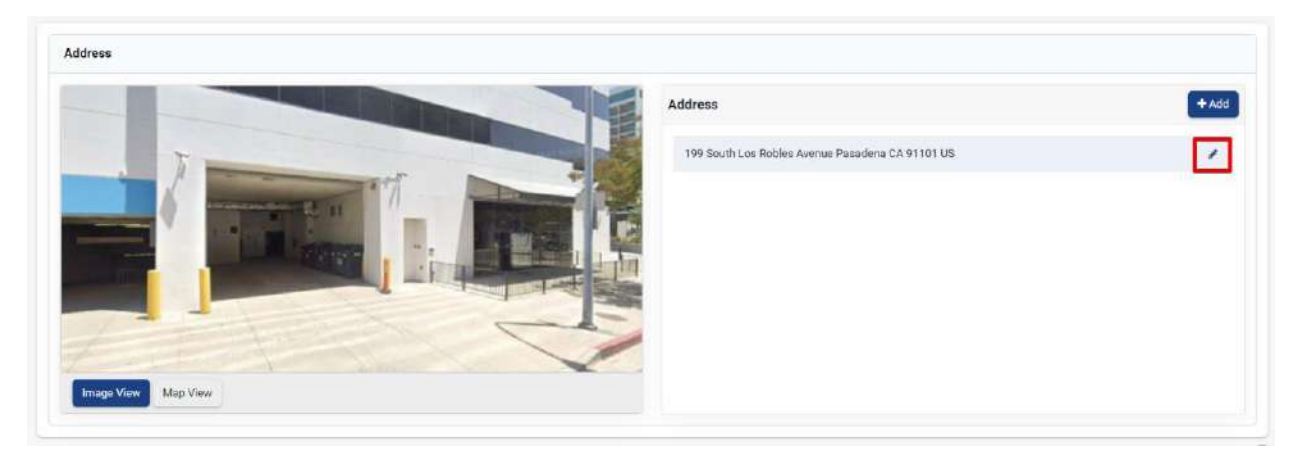

2. The 'Edit Site Address' pop up will appear. Modify the necessary information and save your changes.

| Edit Site Address           |               | ×           |
|-----------------------------|---------------|-------------|
| Address 1*                  | Address 2     |             |
| 199 South Los Robles Avenue |               |             |
| City*                       | State*        |             |
| Pasadena                    | CA            |             |
| Zip*                        | Country*      |             |
| 91101                       | United States | ~           |
| Primary                     |               |             |
|                             |               |             |
|                             |               | Save Cancel |
|                             |               |             |

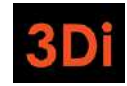

3. If a new site address needs to be added, click on the "Add" button.

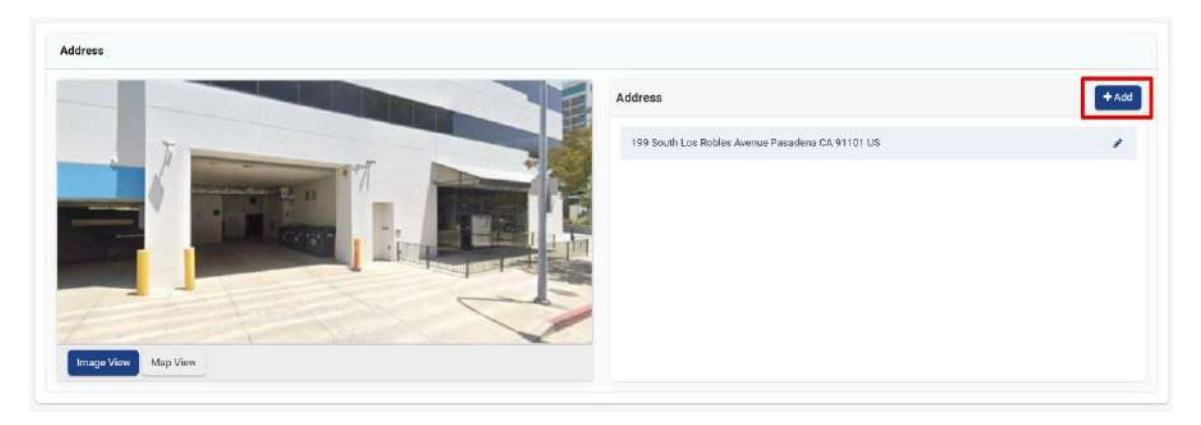

4. The 'Add Site Address' pop up will appear. Enter the required information (Address Line 1, City, Zip) and save your changes.

| ~ |
|---|
|   |
|   |

5. The Addresses section will be updated with the newly added site address. Repeat as needed until all the site addresses associated with your property are added.

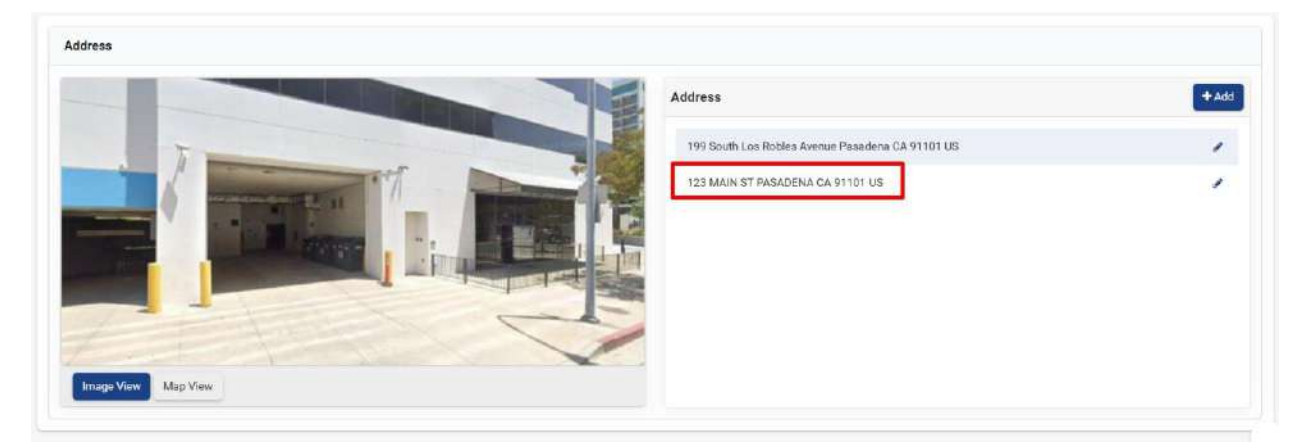

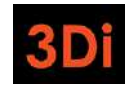

#### Step 2B: Add Unit(s)

You now need to add units to your property so you can provide details regarding the occupancies of these units. Adding units is an activity that you will only need to complete in the first year of registration. Once the inventory of units is established on your property, you will only need to provide updates to the occupancies and rents of those units moving forward. Follow the steps listed below to add unit(s) to your property.

\*Note: not every unit field will be explained in this guide. If you have specific questions, contact the Pasadena Rent Stabilization Program.

1. Scroll down to the Unit Inventory area. Click on the "Add Unit" button to begin adding a unit to your property.

|                    |                      |                    |                |              |                |                      |                                     | Export to Ex              | cel O       | Search     |      |
|--------------------|----------------------|--------------------|----------------|--------------|----------------|----------------------|-------------------------------------|---------------------------|-------------|------------|------|
| Irag a column hear | der and drop it here | to group by that i | column         |              |                |                      |                                     |                           |             |            |      |
| init Site Address  | Unit Number          | Status             | Occupancy Type | Initial Rent | Current Rent   | Occupancy Start Date | Date of Most Recen<br>Rent Increase | Square Footage of<br>Unit | Number of H | Otcheni Ac | tion |
|                    |                      |                    |                |              |                |                      |                                     |                           |             |            |      |
|                    |                      |                    |                |              | No Record Foun | đ                    |                                     |                           |             |            |      |
|                    |                      |                    |                |              |                |                      |                                     |                           |             |            |      |

 Select the Unit's Site Address from the dropdown as shown below. This dropdown will contain all the added property site addresses. If you realize an address is missing, you can close this window and add it in the 'Address' section of the property page. The selected address should be part of the unit's mailing address.

| Add Unit                                |                      | A MALE REPORTED AND A STREET AND A STREET AND A STREET AND A STREET AND A STREET AND A STREET AND A STREET AND A | ×             |
|-----------------------------------------|----------------------|----------------------------------------------------------------------------------------------------|---------------|
| *Associate to: Site Address ⑦<br>Select | □ No Unit Numbe<br>✓ | r * Unit Number                                                                                                  |               |
| * Property Type<br>Select               |                      |                                                                                                    |               |
| - Les 200                               | Year Property Built  | t (as reflected in Los Angeles county records)                                                                   |               |
| Occupant Type                           | 1973                 |                                                                                                    |               |
| Select                                  |                      |                                                                                                    |               |
|                                         |                      |                                                                                                    | Cancel Submit |

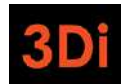

3. Next, we need to know the name of the unit. This, too, should be part of the unit's mailing address. If the unit does not have a specified name, click the 'No Unit Number' checkbox. This would indicate that the unit's mailing address is the same as the site address.

| Add Unit                       |                                                      | ×             |
|--------------------------------|------------------------------------------------------|---------------|
| * Associate to: Site Address ① | No Unit Number     * Unit Number                     |               |
| Select                         |                                                      |               |
| * Property Type                |                                                      |               |
| Select                         | ~                                                    |               |
|                                | Year Property Built (as reflected in Los Angeles cou | ity records)  |
|                                | 1975                                                 |               |
| Occupant Type                  |                                                      |               |
| Select                         | Y                                                    |               |
|                                |                                                      |               |
|                                |                                                      | Cancel Submit |

4. Enter the required fields listed in the pop up to continue adding the unit to your property. Note that some field selections may require you to provide more information. The required fields will contain a red asterisk (\*). The form cannot be saved until all required fields are entered. Once all the required information is entered, click on the "Submit" button.

| Add Unit                                                 |                               |                                      | ×             |
|----------------------------------------------------------|-------------------------------|--------------------------------------|---------------|
| * Associate to: Site Address ①                           | 🗌 No Unit Number              | * Unit Number                        |               |
| 199 South Los Robles Avenue Pasadena CA 91101 US-Parcels | ~                             | A                                    |               |
| * Property Type                                          |                               |                                      |               |
| Select                                                   | ÷                             |                                      |               |
|                                                          | Year Property Built (as refle | ected in Los Angeles county records) |               |
|                                                          | 1975                          |                                      |               |
| * Occupant Type                                          |                               |                                      |               |
| Select                                                   | Ť                             |                                      |               |
|                                                          |                               |                                      |               |
|                                                          |                               |                                      | Cancel Submit |

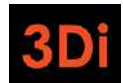

5. The Unit Inventory table will be updated. Each unit that gets added will have its own three-dot action menu. If you made any error in the entry, you could use the action menu to select the 'Edit' option and correct the details. Repeat these steps to add all the units on your property.

|                      |                      |                        |                |              |              |                      |                                     | Export to E               | icel O Sea       | rch       |
|----------------------|----------------------|------------------------|----------------|--------------|--------------|----------------------|-------------------------------------|---------------------------|------------------|-----------|
| ig a column hea      | der and drop it here | e to group by that col | umn            |              |              |                      |                                     |                           |                  |           |
| t Site Address       | Unit Number          | Status                 | Occupancy Type | Initial Rent | Current Rent | Occupancy Start Date | Date of Most Recen<br>Rent Increase | Square Footage of<br>Unit | Number of Kitche | n: Action |
| South Los            |                      |                        |                |              |              |                      |                                     |                           |                  |           |
| es Avenue<br>dena CA | А                    | Non-Exempt             | Tenant         | \$ 2,000.00  | \$ 2,000.00  | 08/01/2024           | 08/01/2024                          | 975                       | 1                | 1.        |

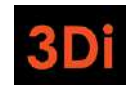

#### Step 3: Submit a Property Exemption Application

It is possible that your property may qualify for an Exemption from the fees. Follow the steps listed below to submit your request for Staff to review.

\*Note: not every exemption field will be explained in this guide. If you have specific questions, contact the City of Pasadena's Rent Stabilization Department.

1. Scroll to the top of the property page. Click on the blue "Action" button.

| Site Address                                                                                             |                                                                                                    | Download                                                                                                    | and Print Instructions To Register Your Property<br>Action - Back                                                                                                    |
|----------------------------------------------------------------------------------------------------|----------------------------------------------------------------------------------------------------|----------------------------------------------------------------------------------------------------|----------------------------------------------------------------------------------------------------|
| Site Address                                                                                             |                                                                                                    | Download                                                                                                    | and Print Instructions To Register Your Propert                                                                                                    |
| Site Address                                                                                             |                                                                                                    |                                                                                                    | Action - Back                                                                                                    |
| Site Address                                                                                             | 100 Parth Las Paklas have                                                                                                    |                                                                                                    |                                                                                                    |
|                                                                                                    | Pasadena CA 91101 US                                                                                                    | Year Built                                                                                                    | : 1974                                                                                                    |
| Total Units Added                                                                                        | : 0                                                                                                    | Property Status                                                                                                    | : Registration Open                                                                                                    |
|                                                                                                    |                                                                                                    |                                                                                                    |                                                                                                    |
| review the property address. If the property hat address; or a unit with a $\%$ or $\%$ , in the address | is more than one site address, add addition<br>is, such as 777 ½ Main Street). If all of the r                                                                                                    | nai street address(es) by click<br>rental units on the property ha                                                                                                    | ing the blue "+Add" button next to 'Address'<br>we the same site address, skip to the next step.                                                                                                    |
| ts" section, add or edit contact information for<br>tion or delete a contact, use the "Action" buttor    | r the Primary Owner, Property Manager, and<br>is next to each contact name.                                                                                                    | d/or Authorized Representativ                                                                                                    | e. To add the contact information, use the                                                                                                    |
|                                                                                                    | Total Units Added<br>review the property address. If the property ha<br>t address; or a unit with a ½ or ½, in the address<br>ts" section, add or edit contact information for<br>tion or delete a contact, use the "Action" buttor | Total Units Added         : 0           review the property address. If the property has more than one site address, add addition to ddress; or a unit with a ½ or ½, in the address, such as 777.½ Main Street). If all of the ts" section, add or edit contact information for the Primary Owner, Property Manager, and ion or delete a contact, use the "Action" buttons next to each contact name. | Total Units Added         : 0         Property Status           review the property address. If the property has more than one site address, add additional street address(es) by click to address or a unit with a ½ or 1s, in the address, such as 777 ½ Main Street). If all of the rental units on the property has more than one site address, add additional street address(es) by click to address, or a unit with a ½ or 1s, in the address, such as 777 ½ Main Street). If all of the rental units on the property has more than one site address, add additional street address(es) by click to a street address or a unit with a ½ or 1s, in the address, such as 777 ½ Main Street). If all of the rental units on the property has more than a street address or a unit with a ½ or 1s, in the address, such as 777 ½ Main Street). If all of the rental units on the property has more than a street address or a unit with a ½ or 1s, in the address, such as 777 ½ Main Street). If all of the rental units on the property has more than a street address or a unit with a ½ or 1s, in the address, such as 777 ½ Main Street). If all of the rental units on the property has more than a street address or a street address or a street address |

2. Select 'Apply for Property Exemption'.

| Download and Print Instructions To Register Your Property Action                   |
|------------------------------------------------------------------------------------|
| Download and Print Instructions To Register Your Property<br>Action                |
| Action Back                                                                        |
| enue Year Built Apply for Property Exemption                                       |
| New Preparty Ownership                                                             |
| Property Status                                                                    |
|                                                                                    |
| additional street address(es) by clicking the blue "+Add" button next to "Address" |
|                                                                                    |

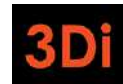

3. The property exemption application form will appear. Select the Exemption reason. You may be required to provide comments and/or documentation to support your claim. Failure to provide adequate support may result in the denial of your claim.

| COP/                   |                                                                                                    |              |
|------------------------|----------------------------------------------------------------------------------------------------|--------------|
| Lizzadi i tri          | Apply for Property Exemption                                                                                                    | ×            |
| My Deshboar            |                                                                                                    |              |
|                        | * Please select the qualifying grounds for the property exemption                                                                                               |              |
|                        | Owner-occupied single-family residences (i.e. single family homes, condos)                                                                                      | our Property |
| 1.0                    | Affordable housing/deed restricted property that is owned, operated or managed by a not-for-profit organization pursuant to a tax credit program                |              |
| Overv                  | Aeylum                                                                                                    | + Back       |
|                        | Convent                                                                                                    |              |
| Parcel                 | O Dormitories owned by higher education                                                                                                    |              |
| Asses                  | Extended medical care facility                                                                                                    |              |
| 077774666              | () Hospital                                                                                                    |              |
|                        | O Monastery                                                                                                    |              |
| INSTRUC                | Non-profit home for the aged                                                                                                    |              |
| 42.00475               | Property that is owned, operated, or managed by a government authority or agency where state or federal regulations exempt the property from local rent control |              |
| Step 1; A<br>has a dif | O Treatment or recovery program facility                                                                                                    | each unit    |
| Step 2: L              | * Upload Document(s)                                                                                                    | To edit the  |
| • Pri                  | Select files                                                                                                    |              |
| • Pro                  | Comments                                                                                                    |              |
| Review a               |                                                                                                    | e            |
| Step 3: A              | Declaration Statement                                                                                                    | count" at    |
| the top o              | 🔿 🖡                                                                                                    |              |

4. Enter the required fields and then submit your application. The required fields will contain a red asterisk (\*).

| <b>P</b>           | Please submit documents demonstrating the regulations that                                                             | t exempt the property from local rent control.                                                                                                    |   | 11 - 11     |
|--------------------|----------------------------------------------------------------------------------------------------|----------------------------------------------------------------------------------------------------|---|-------------|
| Destruction        | * Upload Document(s)                                                                                                   |                                                                                                    |   |             |
| Dashoo             | Select files                                                                                                    |                                                                                                    |   |             |
| Over               | 3Di Cert 3Di Logo jpg<br>738 KB                                                                                        |                                                                                                    | × | ir Properts |
| Parce              | Comments                                                                                                    |                                                                                                    |   |             |
| Asser              | Declaration Statement                                                                                                  |                                                                                                    |   |             |
| INSTRU             | By checking this box, I declare under penalty of perjury us<br>knowledge and belief. Any attachments included here are | nder the laws of the State of California that the information I have provided in this form is true and correct to the best of my<br>either original documents or true and correct copies of the original documents. |   |             |
| Step 1:            | Submitter's Info                                                                                                    |                                                                                                    |   | ss" (e.g.,  |
| a duple            | * Full Name                                                                                                    | * Title                                                                                                    |   | 5: C        |
| Step 2:<br>Contact | John Doe                                                                                                    | Authorized Representative                                                                                                    | * | e "+Add     |
|                    |                                                                                                    |                                                                                                    |   |             |

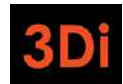

5. To confirm that your application was submitted successfully, scroll down to the "My Cases" section. You will see the Property Exemption Case in the 'Pending Review' status. You can check back periodically to see if it is approved or denied. You will also get an email notification once your Property Exemption case is processed.

| Columns .     |                   |                    |                     |   | Export to Exc       | el C | Search            |
|---------------|-------------------|--------------------|---------------------|---|---------------------|------|-------------------|
| Case Number   | Created On Entity | Case Type          | Created On +        | ٣ | Updated Date        | ٣    | Status            |
| £2024-2485100 | APN: 9876543210   | Property Exemption | 08/30/2024 05:08 PM |   | 08/30/2024 05:08 PM | -    | Pending Review    |
| R2024 2485096 | APN: 9876543210   | Rental Registry    | 08/30/2024 04:20 PM |   | 08/30/2024 04:20 PM |      | Registration Open |

If your Property Exemption application is approved, your property status will read "Property Exempt" as shown below. Your registration for the current fiscal year will be completed.

| PAJAD                                                             |                                                                   | Q Type Here To Search                                                               | John Doe 🗸                                                                                | ohn Doe 🗸   🕅 🕶   🍞                                                 |                                                                        |                               |
|-------------------------------------------------------------------|-------------------------------------------------------------------|-------------------------------------------------------------------------------------|-------------------------------------------------------------------------------------------|---------------------------------------------------------------------|------------------------------------------------------------------------|-------------------------------|
| Jeshboard                                                         |                                                                   |                                                                                     |                                                                                           |                                                                     |                                                                        |                               |
|                                                                   |                                                                   |                                                                                     |                                                                                           | Download                                                            | and Print Instructions To Regist                                       | er Your Property              |
| Overview                                                          |                                                                   |                                                                                     |                                                                                           |                                                                     | Action -                                                               | - Back                        |
| Parcel Number                                                     | : 9876543210                                                      | Site Address                                                                        | : 199 South Los Robles Avenue<br>Pasadena CA 91101 US                                     | Year Built                                                          | : 1974                                                                 |                               |
| Assessor Total Unit Count                                         | : 1                                                               | Total Units Added                                                                   | : 0                                                                                       | Property Status                                                     | : Property Exempt                                                      |                               |
| INSTRUCTIONS TO REGISTER                                          | YOUR PROPERTY                                                     |                                                                                     |                                                                                           |                                                                     |                                                                        |                               |
| Step 1: Add Site Address. In ti<br>e.g., a duplex where each unit | he "Address" section, review th<br>has a different street address | e property address. If the property ha<br>, or a unit with a ½ or ¼, in the address | s more than one site address, add additio<br>s, such as 777 ½ Main Street). If all of the | nal street address(es) by clicki<br>rental units on the property ha | ng the blue "+Add" button next to<br>ve the same site address, skip to | o "Address"<br>the next step. |
| Step 2: Update Contact Inform                                     | nation. In the "Contacts" section                                 | an, add or edit contact information for                                             | the Primary Owner, Property Manager, an                                                   | d/or Authorized Representative                                      | e. To add the contact information                                      | ), use the                    |
| +Add Contact" button. To edit                                     | the contact information or de                                     | lete a contact, use the "Action" button                                             | s next to each contact name.                                                              |                                                                     |                                                                        |                               |

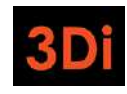

## What Does My Property Status Mean?

Your property status can tell you about the registration status of your property. Review the statuses and their meanings below:

| Property Status           | Meaning                                                                                                    |
|---------------------------|----------------------------------------------------------------------------------------------------|
|                           | The registration period is open, and you need to provide updated information about your property and submit for registration.                                                                                                    |
| Registration Open         | You may have submitted a property exemption and are waiting for staff to review;<br>your property may be in this status until your application is processed. Check the<br>status of your Property Exemption case to ensure it is not denied. If so, you will be<br>required to register.                                            |
| Registration<br>Denied    | Your registration was submitted, but Staff denied it due to some errors or corrections. You will need to review your inputs, make necessary edits, and re-submit the property.                                                                                                    |
| Unit Discrepancy          | Your property has been submitted for registration, and the number of units you have added to the property does not match with the assessor's records. Your property is flagged for Staff to review. You do not need to take action. Staff will reach out if there are any questions.                                                |
| Pending Staff<br>Review   | Your property has been submitted for registration and there are exemption applications that still need to be reviewed by the Staff. You do <b>not</b> need to take action. Staff will reach out if there are any questions.                                                                                                    |
| Payment Pending           | The fees (and penalties, if applicable) have been calculated for your property, an invoice has been generated, and a payment is required. A payment can be submitted online from the shopping cart on the top-right corner of the website (once logged in). A payment can also be submitted, offline, to the Rent Program directly. |
| Registration<br>Completed | You have completed the registration of your property for the fiscal year by successfully submitting the property and completing payment if you were assessed a fee. You do <b>not</b> need to take any additional action at this time unless you have occupancy amendments or rent increases to report.                             |
| Property Exempt           | You have submitted an exemption of your entire property and it has been approved.<br>You would not be required to pay any fees until/unless your property's exemption<br>status changes.                                                                                                    |